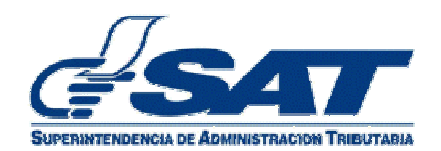

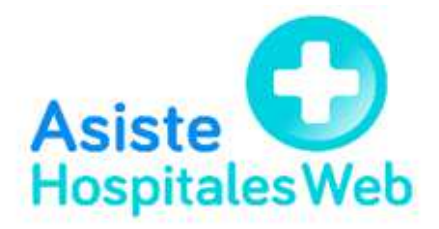

(Versión 3)

## Introducción

El Código Tributario Artículo 112 "A" **Otras Obligaciones de los Contribuyentes y responsables**. En el Inciso 6 estipula que "Los contribuyentes, responsables o personas exentas que... ... reciban pagos de terceros a favor de médicos u otros profesionales sean o no técnicos de la salud, los cuales correspondan a servicios que se hubieran prestado, en sus instalaciones,..." por médicos y otros profesionales sean o no técnicos de la salud. Los hospitales y otras entidades de salud "...deberán informar a la Administración Tributaria por medio de Declaración Jurada;...en relación a los servicios que hubieren prestado los profesionales o técnicos referidos anteriormente."

Para lo cual el sistema Asiste Hospitales Web, permitirá al contribuyente llevar el control y efectuar todos los registros de las Asistencias Médicas, debiendo informar a la Administración Tributaria por medio de una Declaración Jurada dentro de los diez (10) días hábiles del mes siguiente en el que se recibió el pago de un tercero, a favor de los técnicos, profesionales, médicos u otros profesionales sean o no técnicos de la salud. Dicho informe de Declaración Jurada, podrá generarse dentro del mismo sistema.

Para el acceso al sistema Asiste Hospitales WEB, el usuario deberá conectarse a Internet, así mismo contar con usuario y contraseña para acceder a la Agencia Virtual de la SAT.

| o Edicion Ver Pavoritos Herramientas Ayuda          |                                                                |                     |
|-----------------------------------------------------|----------------------------------------------------------------|---------------------|
| SUPERINTENDENCA DE ADMINISTRACIÓN TREUTARIA         |                                                                |                     |
| Inicio Estadísticas Tributarias e-SAT 🗸             | rámites o Gestiones → Institución → Leyes → Descargas → Formac | ión 🗸 Contáctenos 🗸 |
| Inicio > e-SAT > Servicios Electrônicos > Ingreso a | AT en Línea                                                    |                     |
| Ingreso a SAT en Líne                               | 1                                                              |                     |
| Usuario:<br>Contraseña:                             |                                                                |                     |
| Colaborador:                                        | los delegados                                                  |                     |
|                                                     | Aceptar                                                        |                     |
|                                                     |                                                                |                     |
| Para tener acceso a Agencia Virtual o SAQB          | , consulte las instrucciones para obtener usuario aquí.        |                     |
| Si olvidó o desea cambiar su contraseña con         | ilte esta página.                                              |                     |
|                                                     |                                                                |                     |

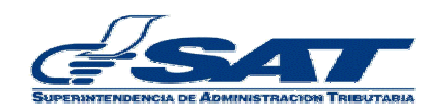

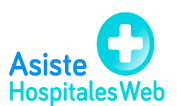

| Inicio Estadís     | ticas Tributarias e⊰    | SAT  Trámites o Gestion | es 🗸 Institución 🗸 | Leyes • Desc | cargas | Contáctenos + |  |
|--------------------|-------------------------|-------------------------|--------------------|--------------|--------|---------------|--|
| Inicio > e-SAT > S | ervicios Electrónicos » | ingreso a SAT en Línea  |                    |              |        |               |  |
| Ingreso            | a SAT en l              | Línea                   |                    |              |        |               |  |
|                    | Usuario:                | 21059802                | ]                  |              |        |               |  |
|                    | Contraseña:             | •••••                   |                    |              |        |               |  |
|                    | Colaborador.            | Permisos delegados      |                    |              |        |               |  |
|                    |                         | Aceptar                 |                    |              |        |               |  |
|                    |                         |                         |                    |              |        |               |  |

El NIT de la entidad de la salud para autorizar al operador del sistema, puede como usuario titular, desde la aplicación Administración de cuenta, delegar permisos, con el cual sus colaboradores podrán acceder al sistema con NIT personal (auxiliar de contabilidad, secretaria, etc.), según el rol o perfil que le asigne.

Al ingresar al sistema estos usuarios además del NIT y clave personal deben colocar cheque en **Colaborador** para que el sistema muestre el acceso que se le asignó, desde el sistema de *Administración de cuenta* de la empresa.

El sistema mostrará la opción <u>Asiste Hospitales Web</u>, el usuario debe seleccionar y dar clic sobre ella.

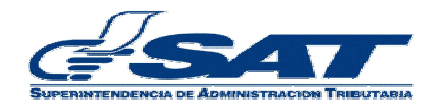

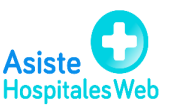

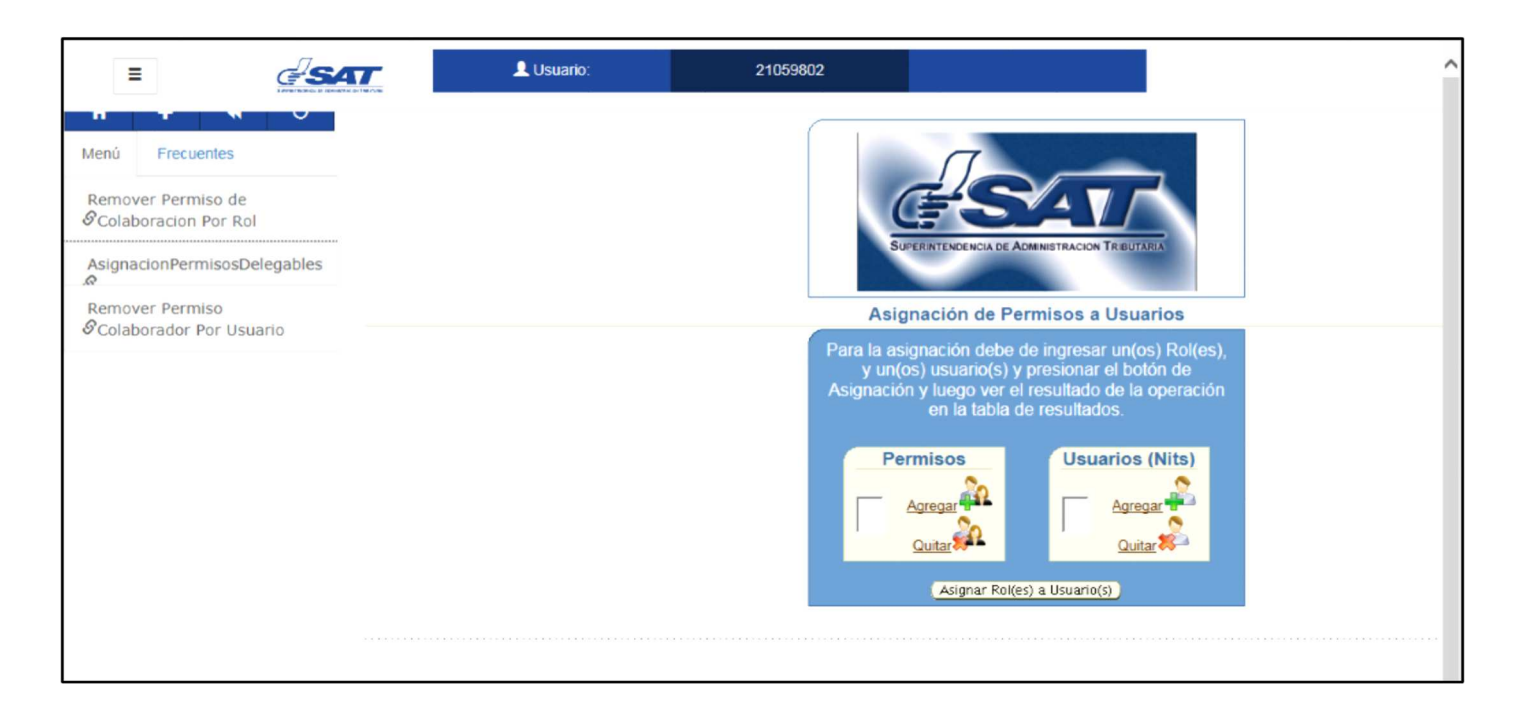

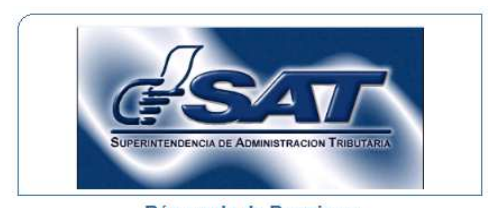

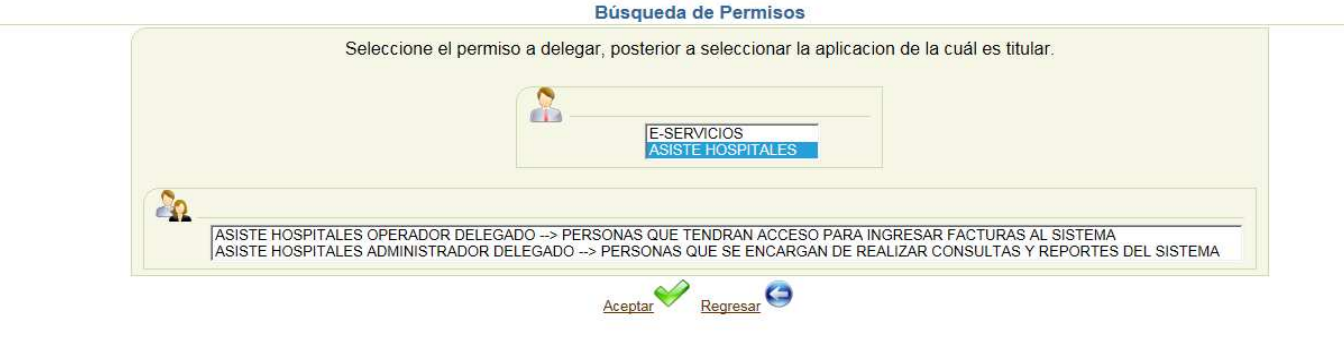

![](_page_3_Picture_4.jpeg)

![](_page_3_Picture_5.jpeg)

| Archivo Ec | dición Ver Favoritos Herramier                                             | ntas Ayuda                                                                                                    |                                                          |     |
|------------|----------------------------------------------------------------------------|----------------------------------------------------------------------------------------------------|----------------------------------------------------------|-----|
|            | SAT                                                                        | Bienvenido a las Aplicacion                                                                                                    | es Web de la SAT                                         |     |
| our Litt   |                                                                            | •                                                                                                    |                                                          |     |
|            |                                                                            |                                                                                                    | Usuario: 21059802                                        |     |
|            | Atentamente le recordamos qu<br>porque tiene la responsabilida<br>realice. | ue mantenga de forma estricta la confidencialidad de su contraseña<br>d respecto a cualquier consulta o transacción que con la misma se | NOTA: Si desea ingresar con otro usuario cierre su sesió | ón. |
|            | Se le informa que las distintas<br>usuario.                                | aplicaciones guardan bitácoras de operaciones con información de su                                                                     | Cerrar Sesión                                            |     |
|            |                                                                            |                                                                                                    |                                                          |     |
|            |                                                                            | APLICACIONES                                                                                                    |                                                          |     |
|            |                                                                            | <ul> <li><u>Asiste Hospitales Web</u></li> <li>Reten ISR 2</li> </ul>                                                                   |                                                          |     |
|            |                                                                            | Sistema RetenISRWeb                                                                                                    |                                                          |     |
|            |                                                                            |                                                                                                    |                                                          |     |

El sistema mostrará el menú para su selección: Ayuda, Ingreso de Datos, Carga Masiva, Reporte de Cumplimiento y Consulta Detalle.

![](_page_4_Picture_3.jpeg)

![](_page_4_Picture_4.jpeg)

![](_page_4_Picture_5.jpeg)

## 1. Ingreso de Datos

En el menú encontrará Ingreso de Datos, en esta pantalla el usuario podrá ingresar casilla por casilla, la información de las asistencias médicas efectuadas durante el período seleccionado. El sistema habilita, según la opción seleccionada en "Asistencia Facturada por:" (Médico, Hospital o Aseguradora), las casillas obligatorias. Para realizar el ingreso de información, debe proceder de la siguiente manera:

- 1.1. En el encabezado muestra el sistema el NIT y Nombre del contribuyente que presenta el informe de manera automática de acuerdo a la autenticación que el usuario realizó en el ingreso al sistema.
- 1.2. Mes y Año actual que el sistema pondrá por default o bien el usuario podrá seleccionar el que desee trabajar.
- 1.3. Información del Detalle
  - 1.3.1. Casilla **"Total de Asistencia Médica"** (Total del Estado de cuenta de la Asistencia Médica prestada al paciente)
  - 1.3.2. Casilla **"Asistencia Facturada por:"** (Combo de selección: Médico Hospital o Aseguradora) el sistema habilitará las casillas correspondientes de acuerdo a la opción seleccionada.
  - 1.3.3. Casilla **"Fecha de Asistencia Médica**" (Colocar Fecha de liquidación en la atención del paciente)
  - 1.3.4. Casilla "Valor Sobre el Total de Asistencia Cobrado al Paciente" (esta casilla se habilitará únicamente si el usuario selecciona en Asistencia Facturada por: "<u>Aseguradora"</u> en ese caso el usuario deberá colocar el valor correspondiente, de lo contrario colocar cero (0).
  - 1.3.5. Botón **"Agregar":** Este se habilitará cuando el usuario selecciona Asistencia facturada por <u>"Médico"</u> para que de esta manera el usuario pueda registrar:
    - 1.3.5.1. NIT del Profesional
    - 1.3.5.2. Nombre del Profesional
    - 1.3.5.3. Especialización
    - 1.3.5.4. Casilla Sin Factura (aplica cuando el Profesional o Técnico de salud no emitió factura, el usuario dará clic sobre el cuadrado y mostrará un chequecito).
    - 1.3.5.5. Fecha de Factura (si emitió factura, colocar fecha)
    - 1.3.5.6. Serie de Factura (si la factura no tiene serie, colocar cero (0)).
    - 1.3.5.7. Número de Factura (si emitió factura, colocar número)
    - 1.3.5.8.Casilla **"Valor Total de Factura**" (campo obligatorio, no importando si el médico emitió o No emitió factura) y para terminar el ingreso de esta asistencia, el usuario debe presionar

![](_page_5_Picture_19.jpeg)

![](_page_5_Picture_20.jpeg)

el botón **"Guardar";** y si en esta Asistencia <u>solo participó un</u> <u>médico</u> debe presionar el botón **"Limpiar".** 

**IMPORTANTE:** Si en una misma Asistencia Facturada por "Médico" son varios los médicos que participan, el usuario deberá ingresar la información de cada uno de los médicos <u>empezando</u> <u>por la casilla</u> "**NIT del Profesional**" y presionar el botón "**Guardar**" para cada médico ingresado. <u>Hasta cuando el usuario</u> <u>termine de ingresar a los médicos que participaron en esa</u> <u>Asistencia,</u> debe presionar el botón "**Limpiar**". (PANTALLA 1).

El **"Botón Agregar"** también podrá ser utilizado cuando el usuario seleccione Asistencia Facturada por: **Hospital**, <u>si el usuario da clic en este</u> <u>botón "Agregar"</u>, el sistema habilitará las casillas de **NIT y Especialización**, las cuales deberá llenar con la información del o los médicos que participaron en la asistencia.

- 1.4. Botón **"Eliminar":** Con este botón el usuario podrá eliminar uno a uno los registros de las asistencias médicas guardadas, para ello el usuario deberá posicionarse al final de la línea hacia el lado derecho de la pantalla en donde encontrará en cada registro un cuadro, si desea eliminar uno o varios registros, deberá dar clic al centro de cada cuadro para seleccionar el o los registros que desea eliminar, luego presionar el botón **"Eliminar"**, en este momento el sistema le mostrará el mensaje "Desea eliminar los documentos" con opciones de Aceptar y Cancelar, el usuario debe seleccionar "Aceptar" y con ello el sistema eliminará el o los registros. Si presiona "Cancelar", le regresará a la pantalla de ingreso de datos. **(PANTALLA 2)**
- 1.5. Botón "Eliminación masiva por mes" Este botón se utiliza cuando el usuario desee eliminar la información grabada de un mes completo. Para ello deberá seleccionar Período (mes y año), presionar el botón "Eliminación masiva por mes", el sistema le mostrará un mensaje "Desea eliminar los documentos" con opciones de Aceptar y Cancelar, el usuario debe presionar "Aceptar" y con ello el sistema eliminará el o los registros. Si presiona "Cancelar", le regresará a la pantalla de Ingreso de datos. (PANTALLA 3).
- 1.6. Botón **"Limpiar"** Este botón sirve para dejar en blanco todas las casillas de ingreso de datos.
- 1.7. Botón **"Presentar"** Este botón se utiliza cuando el usuario termina de ingresar la información de un período (mes), en este momento el Sistema reconocerá que se ha enviado el informe del mes seleccionado. Al presionar este botón, el sistema presentará en pantalla un botón con el nombre Descargar Constancia y genera un archivo PDF, el cual contiene la Constancia de Recepción ante la SAT del Detalle de todas las asistencias realizadas por el contribuyente durante

![](_page_6_Picture_8.jpeg)

![](_page_6_Picture_9.jpeg)

el mes seleccionado. Este PDF podrá guardarlo para su posterior reimpresión. (PANTALLA 4)

**IMPORTANTE:** Cuando el usuario haya presentado su informe y desee realizar una modificación o ingresar información adicional en el mismo período, debe ingresar nuevamente a la opción "Ingreso de Datos" y el sistema le mostrará un mensaje "**Desea modificar los registros existentes**" **OK – NO.** (PANTALLA 5)

- 1.7.1. El usuario selecciona **OK**, el sistema le permitirá continuar ingresando información en ese mismo período y luego presionar el botón Presentar cuando finalice, para que la información sea enviada de nuevo a la Administración Tributaria. Esta nueva presentación del informe reemplazará al enviado con anterioridad y no generará sanciones. (PANTALLA 6)
- 1.7.2. El usuario selecciona **NO**, el sistema NO permitirá que el usuario ingrese o modifique más información en ese período e inhabilitará los botones en pantalla. (**PANTALLA 7**)

Campos obligatorios y los que No/Aplican según selección de casilla Asistencia Facturada a:

![](_page_7_Picture_6.jpeg)

![](_page_7_Picture_7.jpeg)

| ASISTENCIA EACTURADA DOR                                   | MÉDICO       | μοςριτλι    | ASEGURADORA |
|------------------------------------------------------------|--------------|-------------|-------------|
| ASISTENCIA LACTORADA POR.                                  | WIEDICO      | HOSPITAL    | AJEGONADONA |
| Total de Asistencia Médica                                 | OBLIGATORIO  | OBLIGATORIO | OBLIGATORIO |
| Asistencia facturada por Médico, Hospital o<br>Aseguradora | OBLIGATORIO  | OBLIGATORIO | OBLIGATORIO |
| NIT de Aseguradora que cubre la Asistencia                 | N/A          | N/A         | OBLIGATORIO |
| Fecha de Asistencia Médica                                 | OBLIGATORIO  | OBLIGATORIO | OBLIGATORIO |
| Valor sobre el total de asistencia cobrada al<br>paciente  | N/A          | N/A         | OBLIGATORIO |
| NIT del Profesional                                        | OBLIGATORIO  | N/A**       | N/A         |
| Especialización                                            | OBLIGATORIO  | N/A**       | N/A         |
| Presenta Factura                                           | OBLIGATORIO  | N/A         | N/A         |
| Fecha de factura                                           | OBLIGATORIO* | N/A         | N/A         |
| Serie de factura                                           | OBLIGATORIO* | N/A         | N/A         |
| Número de factura                                          | OBLIGATORIO* | N/A         | N/A         |
| Valor TOTAL factura                                        | OBLIGATORIO  | N/A         | N/A         |

\* Si se activa opción de "NO Factura" ya no es obligatorio este campo.
 \*\*Es obligatorio si se selecciona la opción Agregar.

![](_page_8_Picture_3.jpeg)

![](_page_8_Picture_4.jpeg)

### PANTALLA 1

|                                  | 9                                                                   |                                                     |                                     |                                       |                                                                                |                        |                                        |                                            |                     |                     |
|----------------------------------|---------------------------------------------------------------------|-----------------------------------------------------|-------------------------------------|---------------------------------------|--------------------------------------------------------------------------------|------------------------|----------------------------------------|--------------------------------------------|---------------------|---------------------|
| ł                                | <b>Siste</b><br>lospita                                             | e Gales W                                           | eb                                  |                                       |                                                                                |                        | ing<br>Usua<br>Fech                    | reso de Da<br>rio: 35<br>a: 30/05/2016     | itos                |                     |
| Contribuy<br>Período:            | vente: 35                                                           |                                                     | SANDRA LETICIA, ESTRADA CULAJAY     |                                       |                                                                                |                        |                                        |                                            |                     |                     |
| otal de Asis                     | stencia Médica Asis                                                 | tencia Facturada                                    | por: NIT de la Aseguradora Nombre   | Aseguradora                           |                                                                                |                        | Fecha Asistencia Médica                | Valor Sobre el Total<br>Asistencia Cobrado | de<br>a Paciente    |                     |
|                                  | Mé                                                                  | dico                                                | Nombre                              | de la Aseguradora                     |                                                                                |                        | 30/05/2016                             |                                            |                     | Agregar             |
| IT del Profe                     | esional Nomb                                                        | re del Profesional                                  |                                     | Especializ                            | ación                                                                          | Sin                    | Factura                                |                                            |                     |                     |
|                                  | Nom                                                                 | re del Profesiona                                   | 1                                   | Médico G                              | eneral                                                                         | ~                      |                                        |                                            |                     |                     |
| echa de Fa                       | ictura                                                              | Serie de Factu                                      | a Número de Factura                 | Valor To                              | tal de Factura                                                                 |                        |                                        |                                            |                     |                     |
|                                  |                                                                     |                                                     |                                     |                                       |                                                                                |                        |                                        |                                            |                     |                     |
| Guardar                          | Eliminar                                                            | Eliminación mas                                     | iva por mes Limpiar Presen          | tar                                   |                                                                                |                        |                                        |                                            |                     |                     |
|                                  |                                                                     |                                                     |                                     |                                       |                                                                                |                        |                                        |                                            |                     |                     |
| Total de<br>Asistencia<br>Médica | Asistencia<br>facturada por<br>Hospital,<br>Aseguradora o<br>Médico | NIT de<br>Aseguradora<br>que cubre la<br>asistencia | Nombre o Razón Social de la Asegura | dora Fecha de<br>Asistencia<br>Médica | Valor sobre el<br>total de<br>asistencia<br>prestada<br>cobrada al<br>paciente | NIT del<br>profesional | Nombre del profesional                 | Especialización                            | Presenta<br>Factura | Fecha de<br>factura |
| 5,200.00                         | Médico                                                              |                                                     |                                     | 13/01/2016                            |                                                                                | 19                     | MOLINA, AVILES, JULIO, EDMUNDO         | Médico General                             | No                  |                     |
|                                  |                                                                     |                                                     |                                     |                                       |                                                                                | 19                     | MOLINA,AVILES,,JULIO,EDMUNDO           | Médico Internista                          |                     |                     |
|                                  | Hospital                                                            |                                                     |                                     | 13/01/2016                            |                                                                                | 27                     | AC.ANX. BENJAMIN.                      | Técnico de la                              |                     |                     |
| 48,500.00                        |                                                                     |                                                     |                                     |                                       |                                                                                |                        |                                        | Saluu                                      |                     |                     |
| 46,500.00                        | Aseguradora                                                         | 345                                                 | JIMENEZ, MUÑOZ, ALVARADO, GEMMA, VI | CTORIA 13/01/2016                     | 100,000.00                                                                     |                        |                                        | Saluu                                      |                     |                     |
| 48,500.00<br>18,500.00           | Aseguradora<br>Médico                                               | 345                                                 | JIMENEZ,MUÑOZ,ALVARADO,GEMMA,VR     | CTORIA 13/01/2016                     | 100,000.00                                                                     | 78                     | ESCOBAR, REYES, PETRONA, DEL<br>CARMEN | Otros<br>Profesionales de<br>la Salud      | sí                  | 14/01/2016          |

| ingreso de                                                                                                    | Datos                                                                                                    |                                                                                                    |                                                                                                    |                                                                    |                                                             |                                                                        |                                                   |                                                               |                             |                                                    |                                                                                        |   |
|----------------------------------------------------------------------------------------------------|----------------------------------------------------------------------------------------------------|----------------------------------------------------------------------------------------------------|----------------------------------------------------------------------------------------------------|--------------------------------------------------------------------|-------------------------------------------------------------|------------------------------------------------------------------------|---------------------------------------------------|---------------------------------------------------------------|-----------------------------|----------------------------------------------------|----------------------------------------------------------------------------------------|---|
|                                                                                                    | SANDRA LETICIA, ESTRADA                                                                                                    | CULAJAY                                                                                                    |                                                                                                    |                                                                    |                                                             |                                                                        |                                                   |                                                               |                             |                                                    |                                                                                        |   |
|                                                                                                    | 2016                                                                                                    |                                                                                                    |                                                                                                    |                                                                    |                                                             |                                                                        |                                                   |                                                               |                             |                                                    |                                                                                        |   |
| ilstencia Facturad                                                                                                    | a por: NIT de la Asegurador                                                                                                    | a Nombre A                                                                                                    | seguradora                                                                                                    |                                                                    | Fecha Asi                                                   | istencia Médica                                                        | Valor Sobre<br>Asistencia C                       | el Total de<br>obrado a Par                                   | ciente                      |                                                    |                                                                                        |   |
| lédico                                                                                                    |                                                                                                    | Nombre d                                                                                                    | le la Aseguradora                                                                                                    |                                                                    | 07/01/20                                                    | 16                                                                     |                                                   |                                                               | Ag                          | pregar                                             |                                                                                        |   |
| bre del Profesion                                                                                                    | al                                                                                                    |                                                                                                    | Especializa                                                                                                    | ción                                                               | Sin Factura                                                 |                                                                        |                                                   |                                                               |                             |                                                    |                                                                                        |   |
| O EDMUNDO, M                                                                                                    | JLINA AVILES                                                                                                    |                                                                                                    | Médico Ge                                                                                                    | neral                                                              |                                                             |                                                                        |                                                   |                                                               |                             |                                                    |                                                                                        |   |
| Serie de Fac                                                                                                    | tura Número o                                                                                                    | de Factura                                                                                                    | Valor Tot                                                                                                    | al de Factura                                                      |                                                             |                                                                        |                                                   |                                                               |                             |                                                    |                                                                                        |   |
| and the second second s |                                                                                                    |                                                                                                    |                                                                                                    |                                                                    |                                                             |                                                                        |                                                   |                                                               |                             |                                                    |                                                                                        |   |
| AMBDJD                                                                                                    | 4221421                                                                                                    | 14158521144                                                                                                    | 15,800.0                                                                                                    | 10                                                                 |                                                             |                                                                        |                                                   |                                                               |                             |                                                    |                                                                                        |   |
| AMBDJD<br>Eliminación m                                                                                                    | asiva por mes Limpia                                                                                                    | 14158521144<br>r Pr                                                                                                    | •j [15,800.0                                                                                                    | 10                                                                 |                                                             |                                                                        |                                                   |                                                               |                             |                                                    |                                                                                        |   |
| AMBOJD<br>Eliminación m<br>NIT de<br>Aseguradora que<br>cubre la<br>asistencia                                                                                                    | 4221421<br>asiva por mes Limpia<br>Nombre o Razón Social de la<br>Aseguradora                                                   | 14158521144<br>r Pr<br>Fecha de<br>Asistencia<br>Médica                                                                                                    | ti 15,800.0<br>resentar<br>Valor sobre el<br>total de asistencia<br>prestada cobrada<br>al paciente                  | NTT del                                                            | Nombre det profesional                                      | Especialización                                                        | Presenta<br>Factura                               | Fecha de<br>factura                                           | Serie de<br>factura         | Número de factura                                  | Valor<br>TOTAL<br>factura                                                              | 1 |
| Eliminación m<br>Eliminación m<br>NIT de<br>Aseguradora que<br>cubre la<br>axistencia                                                                                                    | 4221421<br>asiva por mes Limpia<br>Nombre o Razón Social de la<br>Aseguradora                                                   | r Pr<br>Fecha de<br>Asistencia<br>Médica                                                                                                    | Valor sobre el<br>total de asistencia<br>prestada cobrada<br>al paciente                                             | NTT del                                                            | Nombre det profesional                                      | Especialización                                                        | Presenta<br>Factura                               | Fecha de<br>factura                                           | Serie de<br>factura         | Número de factura                                  | Valor<br>TOTAL<br>factura                                                              |   |
| AMBDJD<br>Eliminación m<br>NIT de<br>Aseguradora que<br>cubre la<br>asistencia                                                                                                    | 4221421<br>asiva por mes Limpia<br>Nombre o Razón Social de la<br>Aseguradora<br>BONATO ARIZA VDA DE<br>ORIVE ANALIA CARLOTA    | r Pr<br>Fecha de<br>Asistencia<br>D1/01/2016<br>01/01/2016                                                                                                    | IS,800.0      esentar      Valor sobre el     total de asistencia     prestada cobrada     al paciente      S,850.12 | NIT del                                                            | Nombre del profesional                                      | Especialización                                                        | Presenta<br>Factura                               | Fecha de<br>factura                                           | Serie de<br>factura         | Múrmero de factura                                 | Valor<br>TOTAL<br>factura                                                              |   |
| AMBDJD<br>Eliminación m<br>NIT de<br>Aseguradora que<br>cubre la<br>asistencia                                                                                                    | 4221421<br>asiva por mes Limpia<br>Nombre o Razón Social de la<br>Aseguradora<br>BONATO.ARIZA.VDA DE<br>ORIVE AMALIA.CARLOTA    | r Pr<br>Fecha de<br>Asistencia<br>Médica<br>01/01/2016<br>01/01/2016                                                                                                    | Valor sobre el<br>fotal de asistencia<br>presinda colorada<br>al paciente<br>5.850.12                                | NIT del<br>profesional                                             | Nombre del profesional<br>ABOU<br>KARAE YUSEF, ABED ALFTAM  | Especialización<br>Técnico de la<br>Salud                              | Presenta<br>Factura<br>Si                         | Feicha de<br>factura                                          | Serie de<br>factura         | Número de factura                                  | Vator<br>TOTAL<br>factura<br>2.000.00                                                  |   |
| AMBD3D<br>Eliminación m<br>NIT de<br>cubre la<br>asistencia                                                                                                    | 4221421<br>asiva por mes Limpia<br>Nombre o Ratún Social de la<br>Aseguiradora<br>BONATO,ARIZA VOA DE<br>ORIVE AMALIA CARLOTA   | r Pr<br>Fecha de<br>Asistencia<br>Médica<br>01/01/2016<br>01/01/2016                                                                                                    | si IS,800.0<br>esentar<br>Valor sobre el<br>total de asistencia<br>si paciente<br>5,850.12<br>Mensaje de             | NIT del<br>profesional<br>94<br>e página web                       | Nombre del profesional<br>ABOU<br>KARAE YUSEE, ABED ALFTAH  | Especialización<br>Técnico de la<br>Sabd                               | Presenta<br>Factura<br>Si<br>No                   | Fecha de<br>factura<br>08/01/2016                             | Serie de<br>factura<br>ABCD | Número de factura                                  | Valor<br>TOTAL<br>Pactura<br>2.000.00<br>2.500.00                                      |   |
| AMBOJD<br>Eliminación m<br>NII de<br>cobre la<br>sistencia                                                                                                    | 4221421<br>asiva por mes Limpia<br>Nombre o Razón Social de la<br>Aseguradora<br>BONATO ARIZA VDA DE<br>ORIVE AMALIA CARLOTA    | r Procha de<br>Asistorica de<br>Médica de<br>Médic | si Is,800.0<br>esentar<br>Valor sobre el<br>total de asistencia<br>el paciente<br>5.850.12                           | NIT del<br>profesional<br>94<br>e página web<br>¿Está seguro       | Nombre del profesional<br>ABOU<br>KARAE YUSEF, ABED, ALFTAH | Especialización<br>Técnico de la<br>Salud<br>ntos?                     | Presents<br>Factura<br>Sí<br>No<br>No             | Facha de<br>factura<br>08/01/2016                             | Serie de<br>factura<br>ABCD | Número de factura                                  | Valor<br>TOTAL<br>factura<br>2.000.00<br>2.500.00<br>18,600.00                         |   |
| AMBD3D<br>Eliminación m<br>NIT de<br>Asegunde la<br>asistencia                                                                                                    | 4221423<br>asiva por mes<br>Limpia<br>Nombre o Razón Social de la<br>Aseguradora<br>BONATO.ARIZA VDA DE<br>DRIVE AMALIA CARLOTA | r Pr<br>Astistoricia<br>Médica<br>01/01/2016<br>01/01/2016<br>01/01/2016                                                                                                    | si Is,800.0<br>esentar<br>Valor sobre el<br>total de asistencia<br>el paciente<br>5.850.12                           | NIT del<br>profesional<br>94<br>¿Está seguro                       | Nombre del profesional<br>ABOU<br>KARAE YUSEF, ABED, ALFTAH | Especialización<br>Técnico de la<br>Salud<br>ntos?                     | Presenta<br>Factura<br>Si<br>No<br>No<br>Si       | Fecha do<br>factura<br>08/01/2016                             | Serie de factura<br>ABCD    | Número de factura<br>3<br>53                       | Valor<br>TOTAL<br>Facture<br>2.000.00<br>2.500.00<br>18.600.00<br>5.620.50             |   |
| AMBDID<br>Eliminación m<br>NIT de<br>Aseguradore que<br>asilatoricia<br>24                                                                                                    | 4221421<br>asiva por mes<br>Limpia<br>Aseguradora<br>BONATO ARIZA VOA DE<br>ORIVE AMALIA CARLOTA                                | r Pr<br>Fecha de<br>Asistencia<br>Médica<br>01/01/2016<br>01/01/2016<br>05/01/2016                                                                                                    | si [15,800.0<br>esentar<br>voice sobre el<br>preside asistencia<br>el paciente<br>s.850.12                           | 0<br>Matt del<br>profesional<br>94<br>e página web<br>¿Está seguro | Nombre del profesional<br>ABOU<br>KARAE YUSEF, ABED ALFTAH  | Especialización<br>Técnico de la<br>Salud<br>ntos?<br>ancelar<br>nista | Presenta<br>Factura<br>Si<br>No<br>No<br>Si<br>Si | Fecha de<br>factura<br>05/01/2016<br>22/01/2016<br>23/01/2016 | ABCD<br>0<br>FACE           | Número de factura<br>3<br>53<br>122456789123456789 | Valor<br>TOTAL<br>factura<br>2.000.00<br>2.500.00<br>18,600.00<br>5.620.50<br>1,500.00 |   |

![](_page_9_Picture_5.jpeg)

![](_page_9_Picture_6.jpeg)

### PANTALLA 3

| F                                                                      | Asis<br>Iosp                                                                            | te                                                                                                 | sWe                                                  | )<br>2b                                                             |                                                 |                                                                                                 |                                                                                                    |                                              |                                                       | <b>ing</b> i<br>Usuai<br>Fecha                                                                  | reso c<br>rio: 35<br>a: 30/05/2 | le Dato                      | bs                  |         |
|------------------------------------------------------------------------|-----------------------------------------------------------------------------------------|----------------------------------------------------------------------------------------------------|------------------------------------------------------|---------------------------------------------------------------------|-------------------------------------------------|-------------------------------------------------------------------------------------------------|----------------------------------------------------------------------------------------------------|----------------------------------------------|-------------------------------------------------------|-------------------------------------------------------------------------------------------------|---------------------------------|------------------------------|---------------------|---------|
| Contribu<br>Período:                                                   | iyente: 35                                                                              | 0                                                                                                  | SA<br>20                                             | NDRA LETICIA<br>16                                                  | , ESTRADA C                                     | JLAJAY                                                                                          |                                                                                                    |                                              |                                                       |                                                                                                 |                                 |                              |                     |         |
| otal de As                                                             | sistencia Médio                                                                         | a Asistencia Fa                                                                                    | acturada por                                         | NIT de la A                                                         | seguradora                                      | Nombre Asegu                                                                                    | uradora                                                                                                    |                                              | Fecha Asiste                                          | ncia Médica                                                                                     | Valor Sobre                     | e el Total de<br>Cobrado a P | aciente             |         |
|                                                                        |                                                                                         | Médico                                                                                             |                                                      | •                                                                   |                                                 | Nombre de la                                                                                    | Aseguradora                                                                                                    |                                              | 30/05/2016                                            |                                                                                                 |                                 |                              | Ag                  | regar   |
| echa de F                                                              | actura                                                                                  | Nombre del Pi<br>Serie                                                                             | ofesional<br>ofesional<br>de Factura                 |                                                                     | Número de                                       | Factura                                                                                         | Especializació<br>Médico Gene<br>Valor Total                                                                                                    | n s<br>rat v<br>de Factura                   | Sin Factura                                           |                                                                                                 |                                 |                              |                     |         |
| echa de F<br>Guardar                                                   | Factura                                                                                 | Nombre del Pi<br>Serie                                                                             | otesional<br>rofesional<br>de Factura<br>ción masiva | por mes                                                             | Número de<br>Limpiar                            | Factura<br>Presentar                                                                            | Especializació<br>Médico Gene<br>Valor Total                                                                                                    | n S<br>ral V<br>de Factura                   | in Factura                                            |                                                                                                 |                                 |                              |                     |         |
| echa de Fi<br>Guardar<br>Total de<br>Asistencia<br>Médica              | Asistencia<br>facturada<br>por Hospital,<br>Aseguradora<br>o Médico                     | Nombre del Pr<br>Serie<br>Elimina<br>NIT de<br>Aseguradora<br>que cubre la<br>asistencia           | otesional<br>de Factura<br>ición masiva<br>Nombre    | o Razón Social<br>Aseguradora                                       | Número de<br>Limpiar<br>de la Fec<br>Asis<br>Mé | Factura<br>Presentar<br>Valor<br>total de<br>tencia<br>dica<br>al<br>prestan<br>al<br>pacient   | Especializació<br>Médico Gene<br>Valor Total<br>En<br>en<br>a<br>profesional<br>te                                                                                                    | n s<br>ral v<br>de Factura<br>Nombre del pro | fesional                                              | Especialización                                                                                 | Presenta<br>Factura             | Fecha de<br>factura          | Serie de<br>factura |         |
| Guardar<br>Guardar<br>Total de<br>Asistencia<br>Médica                 | Asistencia<br>facturada<br>por Hospital,<br>o Médico                                    | Nombre del P<br>Serie<br>Elimina<br>Elimina<br>MIT de<br>Aseguradora<br>que cubre la<br>asistencia | nofesional<br>de Factura<br>ción masiva<br>Nombre    | por mes<br>o Razón Social<br>Neguradora                             | Número de<br>Limpiar<br>de la Fec<br>Asis       | Presentar<br>Valor<br>ha de<br>dica<br>dica<br>pacient                                          | Especializació<br>Médico Gone<br>Valor Total<br>P<br>e<br>a<br>profesional<br>te                                                                                                    | n S<br>ral de Factura<br>Nombre del pro      | fesional                                              | Especialización<br>Técnico de la<br>Salud                                                       | Presenta<br>Factura             | Fecha de<br>factura          | Serie de<br>factura |         |
| Guardar<br>Guardar<br>Total de<br>Asistencia<br>Médica                 | Asistencia<br>facturad<br>por Hospital,<br>Aseguradora<br>o Médico                      | Nombre del P<br>Serie<br>Elimina<br>Altri de<br>Aseguradora<br>que cubre la<br>asistencia          | nofesional<br>de Factura<br>Ición masiva             | por mes<br>o Razón Social<br>Neguradora<br>Mensaje de pág           | Número de<br>Limpiar<br>de la Fec<br>Asis<br>Mé | Presentar<br>Valor<br>sobre e<br>total d<br>tencia<br>errestan<br>dica<br>pacient               | Especializació<br>Médice Gener<br>Valor Total<br>Valor Total<br>profesional<br>te<br>to                                                                                                    | Nombre del pro                               | rfesional                                             | Especialización<br>Técnico de la<br>Salud<br>Médico General                                     | Presenta<br>Factura             | Fecha de<br>factura          | Serie de<br>factura | N       |
| Total de Fa<br>Guardar<br>Total de<br>Asistencia<br>Médica             | Asistencia<br>facturada<br>por Hospital<br>Aseguradora<br>o Médico                      | Nombre del P<br>Serie<br>Elimina<br>NIT de<br>Aseguradora<br>que cubre la<br>asistencia            | Nombre                                               | por mes<br>o Razón Social<br>Neguradora                             | Número de<br>Limpiar<br>de la Fec               | Presentar<br>Valor<br>sobre c<br>total d<br>esistenci<br>ecora<br>al<br>pacient                 | Especialization conditions and a second second seco                                                                                                    | Nombre del pro                               | resional                                              | Especialización<br>Técnico de la<br>Salud<br>Médico General<br>Médico General                   | Presenta<br>Factura             | Fecha de<br>factura          | Serie de<br>factura | N       |
| Fecha de Fi<br>Guardar<br>Total de<br>Asistencia<br>Médica             | Asistencia<br>facturada<br>posorial<br>o Médico<br>Hospital                             | Elimina<br>Elimina<br>NIT de<br>Aseguradora<br>asistencia                                          | otesional<br>mfesional<br>ción masiva<br>Nombre      | o Razón Social<br>Saeguradora<br>Mensaje de pág                     | Número de<br>Limpiar<br>de la Fec<br>Asis<br>Mé | Factura<br>Presentar<br>Valor<br>total de<br>total de<br>pacient<br>pacient<br>desea eliminar l | Especialization<br>Nation Control<br>Valor Total<br>Valor Total<br>to<br>professional<br>to<br>cost documentos?                                                                                                    | Nombre del pro                               | resional<br>O.GEMMA.VICTORIA                          | Especialización<br>Técnico de la<br>Salud<br>Médico General<br>Médico General                   | Presents<br>Factura             | Fecha de<br>factura          | Serie de<br>factura |         |
| Fecha de F<br>Guardar<br>Total de<br>Asistencia<br>Médica              | Eliminar Eliminar Asistencia facturada por Hospital Hospital Aseguradora                | Elimina<br>Elimina<br>MIT de<br>Assgundora<br>que cubre la<br>asistencia                           | Nombre<br>MOLINA,                                    | por mes<br>o Razón Social<br>Neguradora<br>Mensaje de pág<br>2 ¿Est | Número de la Fec                                | Presentar<br>Valor<br>kna de<br>al pacient<br>dica al<br>pacient<br>desea eliminar l            | Especializadi<br>NAMice Create<br>Valor Total<br>Billion State<br>Valor Total<br>Billion State<br>Billion State<br>Billio | Nombre del pro                               | fesional<br>UNDO<br>O.GEMMA.VICTORIA<br>RALETICIA     | Especialización<br>Técnico de la<br>Salud<br>Médico General<br>Médico General                   | Presents<br>Factura             | Fecha de<br>factura          | Serie de<br>factura |         |
| Fecha de F<br>Guardar<br>Total de<br>Asistencia<br>Médica<br>14,700.00 | actura<br>Eliminar<br>Asiatencia<br>facturada<br>per hospital<br>A o Médico<br>Hospital | Elimina Elimina NIT de Aseguradora asistencia 19                                                   | Nombre<br>MOLINA,                                    | o Razón Social<br>Aseguradora<br>Mensaje de pág<br>¿Est             | Número de<br>Limpiar<br>de la Pete<br>jina web  | Factura Presentar Valor total de total de desea eliminar l Aceptar                              | Especializado<br>Maleiro conc<br>Valor Total<br>Valor Total<br>concentration<br>professional<br>concentrations<br>concentrations<br>concentrat                                                                                                    | Nombre del pro                               | Ifesional<br>ILINDO<br>O.GEMMA.VICTORIA<br>RA,LETICIA | Especialización<br>Técnico de la<br>Salud<br>Médico General<br>Médico General<br>Médico General | Presenta<br>Factura             | Fecha de<br>factura          | Serie de<br>factura | 4114541 |

|                                                                                          |                                                                                                    | SAT                                                                      | Couano.                                                                                                  |                                                                                                    |                                                                                |                                                 |                                                                                                    |                                                                                      |                           |                |
|------------------------------------------------------------------------------------------|----------------------------------------------------------------------------------------------------|--------------------------------------------------------------------------|----------------------------------------------------------------------------------------------------|----------------------------------------------------------------------------------------------------|--------------------------------------------------------------------------------|-------------------------------------------------|----------------------------------------------------------------------------------------------------|--------------------------------------------------------------------------------------|---------------------------|----------------|
| f                                                                                        | <b>Siste</b><br>lospita                                                                                 |                                                                          | /eb                                                                                                    |                                                                                                    |                                                                                |                                                 | ing<br>Usuz<br>Fech                                                                                          | Ireso de Da<br>ario: 35<br>la: 27/05/2016                                            | atos                      |                |
| Contribuy<br>Período:<br>fotal de Asis                                                   | rente: 35<br>Enero                                                                                      | stencia Facturada                                                        | 2016                                                                                                    | radora                                                                                                    |                                                                                |                                                 | Fecha Asistencia Mèdica                                                                                      | Valor Sobre el Total                                                                 | de<br>a Paciente          |                |
|                                                                                          |                                                                                                    | dico                                                                     | Nombre de la                                                                                             | Asenuradora                                                                                                   |                                                                                |                                                 | 27/05/2016                                                                                                   | Asistencia Cobrado                                                                   | araciente                 | Agrega         |
| NIT del Profe                                                                            | esional Nomb                                                                                            | re del Profesional                                                       |                                                                                                    | Especializa                                                                                                   | ación                                                                          | Sin                                             | Factura                                                                                                    |                                                                                      |                           |                |
|                                                                                          | Nom                                                                                                    | ore del Profesiona                                                       |                                                                                                    | Médico G                                                                                                    | eneral                                                                         | ~                                               |                                                                                                    |                                                                                      |                           |                |
| echa de Fa                                                                               | ctura                                                                                                   | Serie de Factu                                                           | ra Número de Factura                                                                                     | Valor To                                                                                                    | tal de Factura                                                                 |                                                 |                                                                                                    |                                                                                      |                           |                |
| -                                                                                        | Eliminar                                                                                                | Eliminación ma                                                           | iva por mes Limpiar Presentar                                                                            |                                                                                                    | 101<br>2-                                                                      |                                                 |                                                                                                    |                                                                                      |                           |                |
| Present                                                                                  | ación realizada con                                                                                     | éxito. Puede desc                                                        | argar la constancia.                                                                                     | De                                                                                                    | scargar Constan                                                                | cia                                             |                                                                                                    |                                                                                      |                           |                |
| Present     Total de     Asistencia     Médica                                           | ación realizada con<br>Asistencia<br>facturada por<br>Hospital,<br>Aseguradora o<br>Médico              | éxito. Puede desc<br>NIT de<br>Aseguradora<br>que cubre la<br>asistencia | argar la constancia.<br>Nombre o Razón Social de la Aseguradora                                          | Fecha de<br>Asistencia<br>Médica                                                                              | Valor sobre el<br>total de<br>asistencia<br>prestada<br>cobrada al<br>paciente | NIT del<br>profesional                          | Nombre del profesional                                                                                       | Especialización                                                                      | Presenta<br>Factura       | Fecha<br>factu |
| Present     Total de     Asistencia     Médica                                           | Asistencia<br>facturada por<br>Hospital,<br>Aseguradora o<br>Médico                                     | éxito. Puede desc<br>NIT de<br>Aseguradora<br>que cubre la<br>asistencia | argar la constancia.<br>Nombre o Razón Social de la Aseguradora                                          | De:<br>Fecha de<br>Asistencia<br>Médica                                                                       | Valor sobre el<br>total de<br>asistencia<br>prestada<br>cobrada al<br>paciente | NIT del<br>profesional                          | Nombre del profesional<br>MOLINA,AVILES, JULIO,EDMUNDO                                                       | Especialización<br>⊃ Médico General                                                  | Presenta<br>Factura<br>No | Fecha<br>factu |
| Ouardar     Present     Total de     Asistencia     Médica     35,200.00                 | Asistencia<br>facturada por<br>Hospital,<br>Aseguradora o<br>Médico                                     | éxito. Puede desc<br>NIT de<br>Aseguradora<br>que cubre la<br>asistencia | argar la constancia.<br>Nombre o Razón Social de la Aseguradora                                          | De:<br>Fecha de<br>Asistencia<br>Médica<br>13/01/2016                                                         | Valor sobre el<br>total de<br>asistencia<br>prestada<br>cobrada al<br>paciente | NIT del<br>profesional<br>19<br>19              | Nombre del profesional<br>MOLINA,AVILES, JULIO,EDMUNDO<br>MOLINA,AVILES, JULIO,EDMUNDO                       | Especialización<br>D Médico General<br>D Médico Internista                           | Presenta<br>Factura<br>No | Fecha<br>factu |
| Present     Total de     Asistencia     Médica     S5,200.00     I8,500.00               | Asistencia<br>facturada por<br>Hospitala<br>Médico<br>Médico<br>Hospital                                | éxito. Puede desc<br>NIT de<br>Aseguradora<br>que cubre la<br>asistência | argar la constancia.<br>Nombre o Razón Social de la Aseguradora                                          | Fecha de<br>Asistencia<br>Médica<br>13/01/2016<br>13/01/2016                                                  | Valor sobre el<br>total de<br>asistencia<br>prestada<br>cobrada al<br>paciente | nit del<br>profesional<br>19<br>19<br>27        | Nombre del profesional<br>MOLINA.AVILES, JULIO.EDMUNDO<br>MOLINA.AVILES, JULIO.EDMUNDO<br>AC.ANX., BENJAMIN, | Especialización<br>Médico General<br>Médico Internista<br>Técnico de la<br>Selud     | Presenta<br>Factura<br>No | Fecha<br>factu |
| Present     Total de     Asistencia     Médica     35,200.00     48,500.00     78,500.00 | Asistencia<br>facturada por<br>Hospital,<br>Asegunator o<br>Médico<br>Médico<br>Hospital<br>Aseguradora | éxito. Puede desc<br>NIT de<br>Aseguradora<br>que cubre la<br>asistencia | argar la constancia.<br>Nombre o Razón Social de la Aseguradora<br>JIMENEZ.MUÑOZ.ALVARADO,GEMMA,VICTORIA | Der           Fecha de<br>Asistencia<br>Médica           13/01/2016           13/01/2016           13/01/2016 | Valor sobre el<br>total de<br>asistencia<br>prestada<br>conselatal<br>paciente | cia<br>NIT del<br>profesional<br>19<br>19<br>27 | Nombre del profesional<br>MOLINA,AVILES, JULIO,EDMUNDO<br>MOLINA,AVILES, JULIO,EDMUNDO<br>AC.ANX.,BENJAMIN,  | Especialización<br>D Médico General<br>D Médico Internista<br>Técnico de la<br>Salud | Presenta<br>Factura<br>No | Fecha<br>factu |

![](_page_10_Picture_5.jpeg)

![](_page_10_Picture_6.jpeg)

| SUPERINTENDENCIA DE ADMINISTRACIÓN TRIBUTARIA | DETALLE DE HOSPITALES<br>Detalle de los pagos de terceros a favor de Médicos,<br>Profesionales, Técnicos u otros dedicados a la salud |
|-----------------------------------------------|----------------------------------------------------------------------------------------------------|
| Número de Constancia<br>SAT-227<br>0000000027 | Constancia de recepción                                                                                                    |
|                                               |                                                                                                    |
|                                               | 1. NIT DEL CONTRIBUTENTE                                                                                                    |
|                                               | 35                                                                                                    |
| S                                             | ANDRA LETICIA, ESTRADA CULAJAY                                                                                                    |
|                                               |                                                                                                    |
|                                               | 2. PERIODO A REPORTAR                                                                                                    |
|                                               | ENERO                                                                                                    |
|                                               | 2016                                                                                                    |
|                                               | <u>,</u>                                                                                                    |
| 3. CANTID                                     | AD DE ASISTENCIAS MEDICAS REPORTADAS                                                                                                  |
|                                               | 4                                                                                                    |
|                                               |                                                                                                    |
|                                               |                                                                                                    |
|                                               | SATISFACTORIAMENTE                                                                                                    |
|                                               | EECHA: 27/05/2016 08:40 horas                                                                                                    |
|                                               |                                                                                                    |
| Nota: para rectificar un inform               | e ya presentado, deberá generar uno nuevo incluyendo los cambios correspondientes.                                                    |

| te <b>G</b> itales W                                         | )<br>/eb                                                                                      |                                                                                                    |                                                                                                    |                                                                                                    | <b>ingr</b><br>Usuari<br>Fecha:                                                                                                    | eso de Da<br>o: 35<br>: 30/05/2016                                                                                                    | itos                                                                                                    |                                                                                                    |
|--------------------------------------------------------------|-----------------------------------------------------------------------------------------------|----------------------------------------------------------------------------------------------------|----------------------------------------------------------------------------------------------------|----------------------------------------------------------------------------------------------------|----------------------------------------------------------------------------------------------------|----------------------------------------------------------------------------------------------------|----------------------------------------------------------------------------------------------------|----------------------------------------------------------------------------------------------------|
|                                                              | SANDRA LETICIA, ESTRADA CULAJAY                                                               |                                                                                                    |                                                                                                    | _                                                                                                    |                                                                                                    |                                                                                                    |                                                                                                    |                                                                                                    |
| Asistencia Facturada                                         | por: NIT de la Aseguradora regis                                                              | sea mod<br>stros exi                                                                                                    | ificar los<br>istentes?                                                                                                    |                                                                                                    | Fecha Asistencia Médica 🛛 🗛                                                                                                    | alor Sobre el Total<br>sistencia Cobrado                                                                                                    | de<br>a Paciente                                                                                                    |                                                                                                    |
| Médico                                                       |                                                                                               | OK                                                                                                    | NO                                                                                                    | Sin                                                                                                    | 30/05/2016                                                                                                    |                                                                                                    |                                                                                                    | Agregar                                                                                                    |
| fombre del Profesiona                                        |                                                                                               | UK                                                                                                    | NO                                                                                                    | 7                                                                                                    |                                                                                                    |                                                                                                    |                                                                                                    |                                                                                                    |
| Serie de Factu                                               | ura Número de                                                                                 |                                                                                                    |                                                                                                    |                                                                                                    |                                                                                                    |                                                                                                    |                                                                                                    |                                                                                                    |
| <u>a</u> , I                                                 |                                                                                               | L                                                                                                    | POR                                                                                                    |                                                                                                    |                                                                                                    |                                                                                                    |                                                                                                    |                                                                                                    |
| Eliminación ma                                               | siva por mes Limpiar Presentar                                                                | De                                                                                                    | scargar Constan                                                                                                    | cia                                                                                                    |                                                                                                    |                                                                                                    |                                                                                                    |                                                                                                    |
|                                                              |                                                                                               |                                                                                                    |                                                                                                    |                                                                                                    |                                                                                                    |                                                                                                    |                                                                                                    |                                                                                                    |
| a NIT de<br>or Aseguradora<br>que cubre la<br>a o asistencia |                                                                                               | Fecha de<br>Asistencia<br>Médica                                                                                                    | total de<br>asistencia<br>prestada<br>cobrada al<br>paciente                                                                                                    | NIT del<br>profesional                                                                                                    |                                                                                                    |                                                                                                    | Presenta<br>Factura                                                                                                    | Fecha de<br>factura                                                                                                    |
|                                                              |                                                                                               | 0                                                                                                    |                                                                                                    | 19                                                                                                    | MOLINA, AVILES, JULIO, EDMUNDO                                                                                                    | Médico General                                                                                                    | No                                                                                                    |                                                                                                    |
|                                                              |                                                                                               | 13/01/2016                                                                                                    |                                                                                                    |                                                                                                    |                                                                                                    |                                                                                                    |                                                                                                    |                                                                                                    |
|                                                              |                                                                                               | 13/01/2016                                                                                                    |                                                                                                    | 19                                                                                                    | MOLINA, AVILES, JULIO, EDMUNDO                                                                                                    | Médico Internista                                                                                                    |                                                                                                    |                                                                                                    |
|                                                              |                                                                                               | 13/01/2016                                                                                                    |                                                                                                    | 19                                                                                                    | MOLINA,AVILES, JULIO,EDMUNDO<br>AC,ANX,,BENJAMIN,                                                                                                    | Médico Internista<br>Técnico de la<br>Salud                                                                                                    |                                                                                                    |                                                                                                    |
|                                                              | a Asistencia Facturada<br>Médico<br>Nombre del Profesiona<br>Serie de Factu<br>Eliminación ma | Asistencia Facturada por: NIT de la Aseguradora<br>Médico<br>Nombre del Profesional<br>Nombre del Profesional<br>Sene de Factura<br>Eliminación masiva por mes<br>Limpiar Presentar | SANDRA LETICIA, ESTRADA CULAJAV     2016     2016     2016     2016     2016     2016     2016     2016     2016     2016     2016     2016     2016     2016     2016     2016     2016     2016     2016     2016     2016     2016     2016     2016     2016     2016     2016     2016     2016     2016     2016     2016     2016     2016     2016     2016     2016     2016     2016     2016     2016     2016     2016     2016     2016     2016     2016     2016     2016     2016     2016     2016     2016     2016     2016     2016     2016     2016     2016     2016     2016     2016     2016     2016     2016     2016     2016     2016     2016     2016     2016     2016     2016     2016     2016     2016     2016     2016     2016     2016     2016     2016     2016     2016     2016     2016     2016     2016     2016     2016     2016     2016     2016     2016     2016     2016     2016     2016     2016     2016     2016     2016     2016     2016     2016     2016     2016     2016     2016     2016     2016     2016     2016     2016     2016     2016     2016     2016     2016     2016     2016     2016     2016     2016     2016     2016     2016     2016     2016     2016     2016     2016     2016     2016     2016     2016     2016     2016     2016     2016     2016     2016     2016     2016     2016     2016     2016     2016     2016     2016     2016     2016     2016     2016     2016     2016     2016     2016     2016     2016     2016     2016     2016     2016     2016     2016     2016     2016     2016     2016     2016     2016     2016     2016     2016     2016     2016     2016     2016     2016     2016     2016     2016     2016     2016     2016     2016     2016     2016     2016     2016     2016     2016     2016     2016     2016     2016     2016     2016     2016     2016     2016     2016     2016     2016     2016     2016     2016     2016     2016     2016     2016     2016     2016     2016     2016     2016     2016     2016     2016     2016     2016     2016 | SANDRA LETICRA, ESTRADA CULAJAY   SANDRA LETICRA, ESTRADA CULAJAY    SANDRA LETICRA, ESTRADA CULAJAY    SANDRA DE LETICRA, ESTRADA CULAJAY     SANDRA DE LETICRA, ESTRADA CULAJAY      SANDRA DE LETICRA, ESTRADA CULAJAY | SANDRA LETICIA, ESTRADA CULAJAY  SANDRA LETICIA, ESTRADA CULAJAY  20 2016  A Asistencia Facturada por: NIT de la Aseguradora  Médico Nombre del Profesional Nombre del Profesional Serie de Factura  Eliminación masiva por mes Limpiar Presentar  Int do Numbro o Razón Social de la Aseguradora  Kin do Numbro o Razón Social de la Aseguradora  Kin do Numbro o Razón Social de la Aseguradora | Ingr<br>SANDRA LETICIA, ESTRADA CULAJAY<br>SANDRA LETICIA, ESTRADA CULAJAY<br>2010<br>2010<br>a Asistencia Facturada por: NIT de la Aseguradora<br>Médico<br>2010<br>a Asistencia Facturada por: NIT de la Aseguradora<br>Médico<br>Sombre del Profesional<br>Sombre de Factura<br>Eliminación masiva por mes<br>Limpiar<br>Presentar<br>Mit do<br>Sumbre o Razon Social de la Aseguradora<br>Mit do<br>Sumbre o Razon Social de la Aseguradora<br>Mit do<br>Sumbre o Razon Social de la Aseguradora<br>Serie de Factura<br>Número de<br>Sumbre o Razon Social de la Aseguradora<br>Serie de Factura<br>Número de<br>Sumbre o Razon Social de la Aseguradora<br>Serie de Factura<br>Número de<br>Sumbre o Razon Social de la Aseguradora<br>Serie de Factura<br>Número de<br>Sumbre o Razon Social de la Aseguradora<br>Serie de Factura<br>Sumbre o Razon Social de la Aseguradora<br>Serie de Factura<br>Sumbre o Razon Social de la Aseguradora<br>Serie de Factura<br>Sumbre del profesional<br>Sumbre del profesional<br>Sumbre d | Ingreso de Da<br>Busines 35<br>Pecha 2016<br>2016<br>A Asistencia Facturada por: NIT de la Aseguradora<br>Médico<br>Nombre del Profesional<br>Nombre del Profesional | Ingreso de Datos<br>Baterio del Profesional<br>Nombre del Profesional<br>Nombre del |

![](_page_11_Picture_4.jpeg)

![](_page_11_Picture_5.jpeg)

### PANTALLA 6

| =                                                                                            | 9                                                                                                    | SAT                                                                           |                                             | Lusuario:                                                       |                                                                            | 35                                                                                |                                                |                                                                                                    |                                                                                                    |                                 |                     |
|----------------------------------------------------------------------------------------------|----------------------------------------------------------------------------------------------------|-------------------------------------------------------------------------------|---------------------------------------------|-----------------------------------------------------------------|----------------------------------------------------------------------------|-----------------------------------------------------------------------------------|------------------------------------------------|----------------------------------------------------------------------------------------------------|----------------------------------------------------------------------------------------------------|---------------------------------|---------------------|
| f                                                                                            | <b>Asist</b><br>lospit                                                                                   | e C<br>ales W                                                                 | )<br>'eb                                    |                                                                 |                                                                            |                                                                                   |                                                | ing<br>Usua<br>Fech                                                                                                    | reso de Da<br>rio: 35<br>a: 30/05/2016                                                                       | itos                            |                     |
| Contribuy<br>Período:<br>Total de Asi                                                        | yente: 35<br>Enero<br>stencia Médica As                                                                  | sistencia Facturada j                                                         | SANDRA LETICIA,<br>2016<br>por: NIT de la A | Seguradora Nombre Asegura                                       | adora                                                                      |                                                                                   |                                                | Fecha Asistencia Médica                                                                                                    | Valor Sobre el Total<br>Asistencia Cobrado                                                                   | de<br>a Paciente                |                     |
|                                                                                              | N                                                                                                    | lédico                                                                        |                                             | Nombre de la A                                                  | seguradora                                                                 |                                                                                   |                                                | 30/05/2016                                                                                                    |                                                                                                    |                                 | Agregar             |
| IT del Prof                                                                                  | esional Non                                                                                              | nbre del Profesional                                                          |                                             |                                                                 | Especializa                                                                | ación                                                                             | Sin                                            | Factura                                                                                                    |                                                                                                    |                                 |                     |
|                                                                                              | Nor                                                                                                    | nbre del Profesional                                                          | i                                           |                                                                 | Médico G                                                                   | eneral                                                                            | $\sim$                                         |                                                                                                    |                                                                                                    |                                 |                     |
| echa de Fa                                                                                   | actura                                                                                                   | Serie de Factur                                                               | а                                           | Número de Factura                                               | Valor To                                                                   | tal de Factura                                                                    |                                                |                                                                                                    |                                                                                                    |                                 |                     |
| 0                                                                                            | Eliminar                                                                                                 |                                                                               |                                             |                                                                 |                                                                            |                                                                                   |                                                |                                                                                                    |                                                                                                    |                                 |                     |
| Guardar                                                                                      |                                                                                                    | Eliminación mas                                                               | iva por mes                                 | Limpiar Presentar                                               |                                                                            |                                                                                   |                                                |                                                                                                    |                                                                                                    |                                 |                     |
| Total de<br>Asistencia<br>Médica                                                             | Asistencia<br>facturada por<br>Hospital,<br>Aseguradora c<br>Médico                                      | Eliminación mas<br>NIT de<br>Aseguradora<br>que cubre la<br>asistencia        | Nombre o Raze                               | Limpiar Presentar                                               | Fecha de<br>Asistencia<br>Médica                                           | Valor sobre el<br>total de<br>asistencia<br>prestada<br>cobrada al<br>paciente    | NIT del<br>profesional                         | Nombre del profesional                                                                                                    | Especialización                                                                                              | Presenta<br>Factura             | Fecha de<br>factura |
| Total de<br>Asistencia<br>Médica                                                             | Asistencia<br>facturada por<br>Hospital,<br>Aseguradora c<br>Médico                                      | Eliminación mas<br>NIT de<br>Aseguradora<br>que cubre la<br>asistencia        | Nombre o Raze                               | Limpiar Presentar                                               | Fecha de<br>Asistencia<br>Médica<br>13/01/2016                             | Valor sobre el<br>total de<br>asistencia<br>prestada<br>cobrada al<br>paciente    | NIT del<br>profesional<br>19                   | Nombre del profesional<br>MOLINA,AVILES, JULIO,EDMUNDC                                                                                              | Especialización                                                                                              | Presenta<br>Factura<br>No       | Fecha de<br>factura |
| Total de<br>Asistencia<br>Médica                                                             | Asistencia<br>facturada por<br>Hospital,<br>Aseguradora c<br>Médico<br>Médico                            | Eliminación mas                                                               | Nombre o Raze                               | Limpiar Presentar                                               | Fecha de<br>Asistencia<br>Médica<br>13/01/2016                             | Valor sobre el<br>total de<br>asistencia<br>prestada<br>cobrada al<br>paciente    | NIT del<br>profesional<br>19<br>19             | Nombre del profesional<br>MOLINA,AVILES, JULIO,EDMUNDC<br>MOLINA,AVILES, JULIO,EDMUNDC                                                              | Especialización<br>Médico General<br>Médico Internista                                                       | Presenta<br>Factura<br>No       | Fecha de<br>factura |
| Total de<br>Asistencia<br>Médica<br>35,200.00                                                | Asistencia<br>facturada por<br>Hospital,<br>Aseguradora o<br>Médico<br>Médico<br>Hospital                | Eliminación mas                                                               | Nombre o Raz                                | Limpiar Presentar                                               | Fecha de<br>Asistencia<br>Médica<br>13/01/2016<br>13/01/2016               | Valor sobre el<br>total de<br>asistencia<br>prestada<br>cobrada al<br>paciente    | NIT del<br>profesional<br>19<br>19<br>27       | Nombre del profesional<br>MOLINA,AVILES, JULIO,EDMUNDO<br>MOLINA,AVILES, JULIO,EDMUNDO<br>AC,ANX, BENJAMIN,                                         | Especialización           Médico General           Médico Internista           Técnico de la           Salud | Presenta<br>Factura<br>No       | Fecha de<br>factura |
| Total de<br>Asistencia<br>Médica           35,200.00           48,500.00           76,500.00 | Asistencia<br>facturada por<br>Hospital,<br>Aseguradora o<br>Médico<br>Médico<br>Hospital<br>Aseguradora | Eliminación mas<br>NIT de<br>Aseguradora<br>que cubre la<br>asistencia<br>345 | Nombre o Raz                                | din Social de la Aseguradora                                    | Fecha de<br>Asistencia<br>Médica<br>13/01/2016<br>13/01/2016<br>13/01/2016 | Valor sobre el<br>total de<br>asistencia<br>prestada<br>cobrada al<br>paciente    | NIT del<br>profesional<br>19<br>19<br>27       | Nombre del profesional<br>MOLINA,AVILES, JULIO,EDMUNDO<br>MOLINA,AVILES, JULIO,EDMUNDO<br>AC,ANX, BENJAMIN,                                         | Especialización<br>Médico General<br>Médico Internista<br>Técnico de la<br>Salud                             | Presenta<br>Factura<br>No       | Fecha de<br>factura |
| Total de<br>Asistencia<br>Médica<br>85,200.00<br>48,500.00<br>78,500.00                      | Asistencia<br>facturada por<br>Asegurados o<br>Médico<br>Hospital<br>Aseguradora                         | Eliminación mas<br>NIT de<br>Aseguradara<br>que classe<br>asistencia<br>345   | Nombre o Raz                                | Limplar         Presentar           ón Social de la Aseguradora | Fecha de<br>Asistencia<br>Médica<br>13/01/2016<br>13/01/2016               | Valor sobre el<br>total de<br>asistencia<br>prestada al<br>paciente<br>100,000.00 | NIT del<br>profesional<br>19<br>19<br>27<br>78 | Nombre del profesional<br>MOLINA.AVILES, JULIO,EDMUNDO<br>MOLINA.AVILES, JULIO,EDMUNDO<br>AC,ANX, BENJAMIN,<br>ESCOBAR.REYES, PETRONA.DEL<br>CARMEN | Especialización<br>Médico General<br>Médico Internista<br>Técnico de la<br>Salud                             | Presenta<br>Factura<br>No<br>Sí | Fecha de<br>factura |

| =                                     | G                                                                   | SAT                                                 | 👤 Usuario:                                                                            |                                  | 35                                                                             |                        |                                                   |                                             |                     |                     |
|---------------------------------------|---------------------------------------------------------------------|-----------------------------------------------------|---------------------------------------------------------------------------------------|----------------------------------|--------------------------------------------------------------------------------|------------------------|---------------------------------------------------|---------------------------------------------|---------------------|---------------------|
| A                                     | <b>\siste</b><br>lospita                                            | CalesW                                              | )<br>/eb                                                                              |                                  |                                                                                |                        | ingr<br>Usuar<br>Fecha                            | eso de Da<br>io: 35<br>: 30/05/2016         | itos                |                     |
| Contribuy<br>Período:<br>otal de Asis | ente: 35<br>Enero<br>tencia Médica Asis                             | etencia Facturada                                   | SANDRA LETICIA, ESTRADA CULAJAY<br>2016 S<br>por: NIT de la Aseguradora Nombre Asegur | adora                            |                                                                                |                        | Fecha Asistencia Médica                           | /alor Sobre el Total<br>sistencia Cobrado   | de<br>a Paciente    |                     |
|                                       | Mér                                                                 | dico                                                | Nombre de la 4                                                                        | seguradora                       |                                                                                |                        | 30/05/2016                                        |                                             |                     | Agregar             |
| IT del Profe                          | sional Nomb                                                         | re del Profesional                                  |                                                                                       | Especializ                       | ación                                                                          | Sin                    | Factura                                           |                                             |                     |                     |
| echa de Fac                           | tura                                                                | Serie de Factu                                      | ra Número de Factura                                                                  | Valor To                         | eneral<br>tal de Factura                                                       | ~                      |                                                   |                                             |                     |                     |
|                                       |                                                                     |                                                     |                                                                                       |                                  |                                                                                |                        |                                                   |                                             |                     |                     |
| Guardar                               | Eliminar                                                            | Eliminación mas                                     | iva por mes Limpiar Presentar                                                         | De                               | scargar Constanc                                                               | ia                     |                                                   |                                             |                     |                     |
| Total de<br>Asistencia<br>Médica      | Asistencia<br>facturada por<br>Hospital,<br>Aseguradora o<br>Médico | NIT de<br>Aseguradora<br>que cubre la<br>asistencia | Nombre o Razón Social de la Aseguradora                                               | Fecha de<br>Asistencia<br>Médica | Valor sobre el<br>total de<br>asistencia<br>prestada<br>cobrada al<br>paciente | NIT del<br>profesional | Nombre del profesional                            | E <del>spec</del> ialización                | Presenta<br>Factura | Fecha de<br>factura |
|                                       | Médico                                                              |                                                     |                                                                                       | 13/01/2016                       |                                                                                | 19                     | MOLINA,AVILES,,JULIO,EDMUNDO                      | Médico General                              | No                  |                     |
| 5,200.00                              |                                                                     |                                                     |                                                                                       |                                  |                                                                                |                        |                                                   |                                             | -                   |                     |
| 5,200.00                              |                                                                     |                                                     |                                                                                       |                                  |                                                                                | 19                     | MOLINA,AVILES,,JULIO,EDMUNDO                      | Médico Internista                           |                     |                     |
| 5,200.00<br>3,500.00                  | Hospital                                                            |                                                     |                                                                                       | 13/01/2016                       |                                                                                | 19<br>27               | MOLINA,AVILES,,JULIO,EDMUNDO<br>AC,ANX,,BENJAMIN, | Médico Internista<br>Técnico de la<br>Salud |                     |                     |
| 5,200.00<br>8,500.00<br>8,500.00      | Hospital                                                            | 345                                                 | JIMENEZ,MUÑOZ,ALVARADO,GEMMA,VICTORIA                                                 | 13/01/2016                       | 100,000.00                                                                     | 19<br>27               | MOLINA,AVILES,,JULIO,EDMUNDO<br>AC,ANX.,BENJAMIN, | Médico Internista<br>Técnico de la<br>Salud |                     |                     |

![](_page_12_Picture_5.jpeg)

![](_page_12_Picture_6.jpeg)

## 2. Carga Masiva

En el menú encontrará la opción "Carga Masiva", en esta pantalla el usuario podrá realizar la carga masiva de todas las asistencias médicas efectuadas durante el período seleccionado. El modelo de archivo de carga lo encontrará en el Portal de la SAT Descargas/Asiste Hospitales WEB. Para realizar la carga masiva de información, debe proceder de la siguiente manera:

- 2.1 Contribuyente NIT (aparecerá en la pantalla automáticamente, de acuerdo a la autenticación que el usuario realizó en el sistema).
- 2.2 Mes y Año. El sistema mostrará por default el actual o bien el usuario podrá seleccionar el que desee trabajar.
- 2.3 Botón "**Búsqueda**" (el usuario deberá presionar este botón para buscar en el directorio de su máquina y seleccionar el **Archivo CSV** a cargar), el sistema habilita el botón Subir Archivo. (**PANTALLA 8**)
- 2.4 Botón "Subir Archivo" (cuando el usuario haya seleccionado el archivo deberá cargarlo al sistema presionando este botón). Luego aparecerá el mensaje "Archivo listo para validar" y habilita el botón Validar Archivo. (PANTALLA 9 y 10).
- 2.5 Botón **"Validar Archivo"** El usuario deberá presionar este botón y el sistema verificará si la información del archivo a cargar está correcta. Si es correcta mostrará el mensaje informativo "Archivo listo para guardar" habilitando el botón Guardar. Caso contrario, si al momento de Validar el archivo, el sistema presenta el mensaje "Se encontraron errores en el archivo" y generará un archivo el cual contiene todos los errores, los cuales el usuario podrá corregir, guardar nuevamente en el archivo y subirlo para su correspondiente validación. **(PANTALLA 11).**
- 2.6 Botón "Guardar", al presionar este botón el sistema mostrará el mensaje "Su archivo ha sido guardado". (PANTALLA 12 y 13).
- 2.7 Botón "**Limpiar Datos**" Sirve para dejar en blanco la pantalla.
- 2.8 Botón **"Presentar"** Este botón se utiliza cuando el usuario termina de realizar la carga de información de un período (mes), en este momento el Sistema reconocerá que se ha enviado el Informe de todas las Asistencias Médicas del mes seleccionado. Al presionar este botón, el sistema presentará en pantalla un botón con el nombre Descargar Constancia y genera un archivo PDF, el cual contiene la Constancia de Recepción ante la SAT del Detalle de todas las asistencias realizadas por el contribuyente durante el mes seleccionado. Este PDF podrá guardarlo para su posterior reimpresión. **(PANTALLA 14).**

#### **IMPORTANTE:**

- Si el usuario presiona el botón <u>Presentar</u> desde esta pantalla de carga masiva y tiene otras asistencias médicas guardadas por medio de ingreso de datos, el

![](_page_13_Picture_13.jpeg)

![](_page_13_Picture_14.jpeg)

sistema automáticamente unificará la información y reportará el total de asistencias realizadas en el período seleccionado, por lo que automáticamente toda esta información será enviada a la Administración Tributaria.

- Cuando el usuario haya presentado su informe y desee realizar una nueva carga en el mismo período, debe ingresar nuevamente a la opción "Carga Masiva" y el sistema le mostrará un mensaje "Desea modificar los registros existentes" OK – NO. (PANTALLA 15)
  - El usuario selecciona OK, el sistema le permitirá realizar una nueva carga en ese mismo período y luego presionar el botón Presentar para que la información sea enviada a la Administración Tributaria. Esta nueva presentación del informe reemplazará al enviado con anterioridad y no generará sanciones. (PANTALLA 16)
  - El usuario selecciona **NO**, el sistema NO permitirá que el usuario cargue más información en ese período e inhabilitará los botones en pantalla. (**PANTALLA 17**).
- 2.9 El modelo de archivo de carga, datos a incluir e instructivo para elaborar dicho archivo, lo encontrará en el Portal de la SAT/Descargas/Asiste Hospitales WEB. Luego de llenar el archivo Excel, deberá eliminar las 2 filas de Títulos, posteriormente guardarlo como Tipo CSV (delimitado por comas). (PANTALLA 18).

![](_page_14_Picture_7.jpeg)

![](_page_14_Picture_8.jpeg)

![](_page_14_Picture_9.jpeg)

![](_page_15_Picture_1.jpeg)

![](_page_15_Picture_3.jpeg)

![](_page_15_Picture_4.jpeg)

![](_page_15_Picture_5.jpeg)

### PANTALLA 10

|                                                                 |            | Lusuario:       | 21059802                 |                                                                     |
|-----------------------------------------------------------------|------------|-----------------|--------------------------|---------------------------------------------------------------------|
| Asiste                                                          | 0          |                 |                          | Carga y Envío Electrónico<br>Usuario: 21059802<br>Fecha: 27/05/2016 |
| Hospita                                                         | les Web    |                 |                          |                                                                     |
| Hospita<br>a y validación del archivo                           | les Web    |                 |                          |                                                                     |
| Hospita<br>a y validación del archivo<br>ontribuyente: 21059802 | Mes: Marzo | ✓ Año: 2016     |                          |                                                                     |
| Hospita                                                         | Mes: Merzo | Validar Archivo | uardar Limpiar Datos Pre | esentar                                                             |

|               | GSAT                                                                                                    | L Usuario:                                                                                                    | 21059802                                                            |
|---------------|----------------------------------------------------------------------------------------------------|----------------------------------------------------------------------------------------------------|---------------------------------------------------------------------|
|               |                                                                                                    |                                                                                                    |                                                                     |
| As<br>Hos     | iste O<br>spitales Web                                                                                                    |                                                                                                    | Carga y Envío Electrónico<br>Usuario: 21059802<br>Fecha: 27/05/2016 |
| alidación del | archivo                                                                                                    | → Año: 2016                                                                                                    |                                                                     |
| ibuyente:     | [] IIIGG: [                                                                                                    |                                                                                                    |                                                                     |
| isqueda       |                                                                                                    | Validar Archivo Guar                                                                                                    | rdar Limpiar Datos Presentar                                        |
| e encontrarc  | on errores en el archivo. <u>Clic acá para</u>                                                                                                    | Validar Archivo Guar<br>descargar el archivo de errores                                                                                                    | rdar Limpiar Datos Presentar                                        |
| isqueda       | on errores en el archivo. <u>Clic acá para</u>                                                                                                    | Validar Archivo Guar<br>descargar el archivo de errores                                                                                                    | rdar Limpiar Datos Presentar                                        |
| Isqueda       | n errores en el archivo. Clic acé para<br>Frores2105980232016: Bloc de r<br>Archivo Edición Formato Ver<br>Línea 5: Error. Ya exist<br>Línea 7: Error. Ya exist<br>Línea 8: Valor de asiste | Validar Archivo Guar<br>descargar el archivo de errores<br>notas<br>Ayuda<br>e una factura con estos datos.<br>e una factura con estos datos.<br>ncia médica invalido. | rdar Limpiar Datos Presentar                                        |

![](_page_16_Picture_5.jpeg)

![](_page_16_Picture_6.jpeg)

|                                                                               | enu/pages/adm/login.jsf                    | ۶               | ⊃ → 🗎 🖒 🥔 Menú Saqb'e               | ×                                                                  | a de Bernig, Laste I.  |
|-------------------------------------------------------------------------------|--------------------------------------------|-----------------|-------------------------------------|--------------------------------------------------------------------|------------------------|
| ro Edición Ver Favoritos Herra                                                | mientas Ayuda                              |                 |                                     |                                                                    |                        |
|                                                                               |                                            | 👤 Usuario:      | 21059802                            |                                                                    |                        |
|                                                                               |                                            |                 |                                     |                                                                    |                        |
| Asiste<br>Hospitales                                                          | <b>D</b><br>s Web                          |                 |                                     | Carga y Envío Electrónic<br>Usuario: 21059802<br>Fecha: 27/05/2016 | 0                      |
| ga y validación del archivo                                                   |                                            | _               |                                     |                                                                    |                        |
| ontribuyente: 21059802                                                        | Mes: Marzo                                 | Año: 2016       |                                     |                                                                    |                        |
|                                                                               |                                            |                 |                                     |                                                                    |                        |
| H He as held merches                                                          |                                            | Validar Archivo | Guardar Limpiar Datos Pr            | resentar                                                           |                        |
|                                                                               |                                            |                 |                                     |                                                                    |                        |
|                                                                               |                                            |                 |                                     |                                                                    |                        |
| Archivo listo para guardar.                                                   |                                            |                 |                                     |                                                                    |                        |
|                                                                               |                                            |                 |                                     |                                                                    |                        |
|                                                                               |                                            |                 |                                     |                                                                    |                        |
| ITALLA 15                                                                     |                                            |                 |                                     |                                                                    |                        |
| ITALLA IS                                                                     |                                            |                 |                                     |                                                                    |                        |
| https://prefarm3.sat.gob.gt/m                                                 | 1enu/pages/adm/login.jsf                   | <u>ر</u>        | Ø → 🔒 🖒 🛷 Menú Saqb'e               | ×                                                                  | or the factory, such a |
| ALLA 15     Attps://prefarm3.sat.gob.gt/m vo Edición Ver Favoritos Herra      | nenu/pages/adm/login.jsf<br>amientas Ayuda |                 | D → 🗎 C 🖉 Menú Saqb'e               | ×                                                                  | and Brenn, Salar       |
| A https://prefarm3.sat.gob.gt/m     zo Edición Ver Favoritos Herra            | nenu/pages/adm/login.jsf<br>amientas Ayuda | LUsuario:       | P - ≜ C d Menú Saqb'e<br>21059802   | ×                                                                  | a e ferra, salor       |
| ALLA IS                                                                       | renu/pages/adm/login.jsf<br>amientas Ayuda | Lusuario:       | P ← 🗎 Ċ 🛛 & Menú Saqb'e<br>21059802 | ×                                                                  | a d'here, iak          |
| ALLA IS      Attps://prefarm3.set.gob.gt/m     vo Edición Ver Favoritos Herra | nenu/pages/adm/login.jsf<br>amientas Ayuda | Lusuario:       | Ω -                                 | ×                                                                  | a (f Bern, Lafe        |

![](_page_17_Picture_3.jpeg)

![](_page_17_Picture_4.jpeg)

![](_page_17_Picture_5.jpeg)

|                                                   | SAT                | Lusuario: | 21059802      |                                                                 |
|---------------------------------------------------|--------------------|-----------|---------------|-----------------------------------------------------------------|
| Asiste<br>Hospital                                | <b>O</b><br>es Web |           | C<br>Us<br>Fe | arga y Envío Electrónico<br>suario: 21059802<br>cha: 27/05/2016 |
|                                                   |                    |           |               |                                                                 |
| y validación del archivo<br>ntribuyente: 21059802 | Mes: Marzo         | Año: 2016 |               |                                                                 |

| SUPERINTENDENCIA DE ADMINISTRACION TRIBUTARIA  | DETALLE DE HOSPITALES<br>Detalle de los pagos de terceros a favor de Médicos,<br>Profesionales, Técnicos u otros dedicados a la salud |  |  |  |  |  |
|------------------------------------------------|----------------------------------------------------------------------------------------------------|--|--|--|--|--|
| Número de Constancia<br>SAT-227<br>00000000028 | Constancia de recepción                                                                                                    |  |  |  |  |  |
|                                                | 1 NIT DEL CONTRIBUYENTE                                                                                                    |  |  |  |  |  |
|                                                | 21059802                                                                                                    |  |  |  |  |  |
|                                                | HOSPITAL ADIOS A LA ENFERMEDAD                                                                                                    |  |  |  |  |  |
|                                                |                                                                                                    |  |  |  |  |  |
|                                                | 2. PERIODO A REPORTAR                                                                                                    |  |  |  |  |  |
|                                                | MARZO                                                                                                    |  |  |  |  |  |
|                                                | 2016                                                                                                    |  |  |  |  |  |
|                                                |                                                                                                    |  |  |  |  |  |
| 3. CANTID/                                     | AD DE ASISTENCIAS MEDICAS REPORTADAS                                                                                                  |  |  |  |  |  |
|                                                | 5                                                                                                    |  |  |  |  |  |
|                                                | 4. STATUS<br>INFORME PRESENTADO<br>SATISFACTORIAMENTE<br>FECHA: 27/05/2016 09:45 horas                                                |  |  |  |  |  |
|                                                |                                                                                                    |  |  |  |  |  |
| Nota: para rectificar un inform                | e ya presentado, deberá generar uno nuevo incluyendo los cambios<br>correspondientes.                                                 |  |  |  |  |  |

![](_page_18_Picture_4.jpeg)

![](_page_18_Picture_5.jpeg)

### PANTALLA 15

|                                        |                                     | L Usuario:       | 21059802                                      |                                                                     |
|----------------------------------------|-------------------------------------|------------------|-----------------------------------------------|---------------------------------------------------------------------|
|                                        |                                     |                  |                                               |                                                                     |
| As<br>Ho                               | spitales Web                        |                  |                                               | Carga y Envío Electrónico<br>Usuario: 21059802<br>Fecha: 27/05/2016 |
| Carys y validación de<br>Contribuyente | el archivo<br>: 21059802 MeS: Marzo | - Año: [2016     |                                               |                                                                     |
| H Busqueda                             |                                     | Va čDes<br>regis | ea modificar los<br>tros existentes?<br>OK NO | esentar Descargar Constancia                                        |
|                                        |                                     |                  |                                               |                                                                     |

|                                                                                                    |                                                                                                    | Usuano:                                                                                                    | 21059802                                                                                                    |                                                                     |
|----------------------------------------------------------------------------------------------------|----------------------------------------------------------------------------------------------------|----------------------------------------------------------------------------------------------------|----------------------------------------------------------------------------------------------------|---------------------------------------------------------------------|
|                                                                                                    |                                                                                                    |                                                                                                    |                                                                                                    |                                                                     |
| Asis<br>Hospi                                                                                                    | te O<br>italesWeb                                                                                                    |                                                                                                    |                                                                                                    | Carga y Envío Electrónico<br>Usuario: 21059802<br>Fecha: 27/05/2016 |
| ay validación del archiv<br>ontribuyente: [21055                                                                                                    | 802 Mes: Marzo                                                                                                    | Año: 2016                                                                                                    |                                                                                                    |                                                                     |
|                                                                                                    |                                                                                                    | Validar Archivo                                                                                                    | Guardar Limpiar Datos                                                                                                    | Presentar                                                           |
| Elegir archives para care                                                                                                    |                                                                                                    | + ++ Buscar ASISTE HOSPITA                                                                                                    |                                                                                                    |                                                                     |
| ASISTE                                                                                                    | HOSPITALES WED WATO 2010                                                                                                    |                                                                                                    |                                                                                                    |                                                                     |
| Companyation - Nueva                                                                                                    | rameta                                                                                                    |                                                                                                    |                                                                                                    |                                                                     |
| )                                                                                                    | carpeta                                                                                                    | Eecha de modifica                                                                                                    | Ting                                                                                                    |                                                                     |
| Crganizar ▼ Nueva                                                                                                    | carpeta                                                                                                    | Fecha de modifica                                                                                                    | Tipo                                                                                                    |                                                                     |
| Carling and the second second | carpeta Carpeta Combre Combre  | Fecha de modifica<br>Carga Asiste Hos 27/05/2016 09:44 a<br>es mayo 2016 27/05/2016 08:25 =                                                                                                    | Tipo<br>Microsoft                                                                                                    |                                                                     |
| Carling and node and a carling and a carling and a carlin | Carpeta<br>Nombre<br>Modelo del Archivo de (<br>Pruebas Asiste Hospitale                                                                                                    | Fecha de modifica<br>Carga Asiste Hos 27/05/2016 09:44 a<br>es mayo 2016 27/05/2016 08:25 a<br>es mayo 2016NIT 18/05/2016 05:52                                                                                                    | Tipo<br>Microsoft<br>Microsoft<br>Microsoft                                                                                              |                                                                     |
| Favoritos<br>Escritorio<br>Sitios recientes<br>Sitios recientes<br>Sitios recientes                                                                                                    | Carpeta Carpeta Carpet | []== ▼<br>Fecha de modifica<br>Carga Asiste Hos 27/05/2016 09:44 a<br>es mayo 2016 27/05/2016 09:45 a<br>es mayo 2016NIT 18/05/2016 05:52<br>es con QA 09 Feb 17/05/2016 05:52                                                                                                    | Tipo<br>Microsoft<br>Microsoft<br>Microsoft<br>Microsoft                                                                                 |                                                                     |
| ASISTE     ASISTE     ASISTE     ASISTE     ASISTE     ASISTE     ASISTE     ASISTE     Secritorio     Sitios recientes     Bibliotecas                                                                                                    | Carpeta         Nombre           Image: State of the state of the state of th                                                           | IF         ←           Fecha de modifica         Carga Asiste Hos           27/05/2016 09:25         27/05/2016 09:25           es mayo 2016         27/05/2016 05:52           es mayo 2016NIT         18/05/2016 05:52           es on QA 09 Feb         17/05/2016 05:52           carga Asiste Hos         12/05/2016 05:22                                                                                                    | Tipe     Microsoft     Microsoft     Microsoft     Microsoft     Microsoft     Microsoft     Microsoft                                   |                                                                     |
| Favoritos<br>Favoritos<br>Escritorio<br>Sitios recientes<br>Bibliotecas<br>Documentos                                                                                                    | A Nombre<br>Nombre<br>Nombre<br>Pruebas Asiste Hospitale<br>Pruebas Asiste Hospitale<br>Pruebas Asiste Hospitale<br>Pruebas Asiste Hospitale<br>Modelo del Archivo de G<br>Modelo del Archivo de G                                                                                                    | Image: marging bit is a state of the state of the state of | Inio Tripo     Microsoft     Microsoft     Microsoft     Microsoft     Microsoft     Microsoft     Microsoft     Microsoft     Microsoft |                                                                     |
| Activities para centre     Argentization      Activities     Activities          | carpeta         Nombre         Image: Solution of the second second secon                                                                                    | Garga Asiste Hos         27/05/2016 09:44 4           carga Asiste Hos         27/05/2016 08:25 a           cs mayo 2016         18/05/2016 05:52 .           es mayo 2016 Petha         18/05/2016 05:52 .           carga Asiste Hos         12/05/2016 01:23 a           Carga Asiste Hos         12/05/2016 05:50 .           carga Asiste Hos         12/05/2016 05:50 .           28/03/2016 05:50 .         28/03/2016 05:50 .                                                                                                    | Tipo<br>Microsoft<br>Microsoft<br>Microsoft<br>Microsoft<br>Microsoft<br>Microsoft<br>Microsoft<br>Microsoft                             |                                                                     |

![](_page_19_Picture_5.jpeg)

![](_page_19_Picture_6.jpeg)

#### PANTALLA 17

|                                                         | <b>547</b>         | Lusuario: 210598 | 32                                                                  |
|---------------------------------------------------------|--------------------|------------------|---------------------------------------------------------------------|
| 1                                                       |                    |                  |                                                                     |
| Asiste<br>Hospital                                      | <b>O</b><br>es Web |                  | Carga y Envío Electrónico<br>Usuario: 21059802<br>Fecha: 27/05/2016 |
| and the second second                                   |                    |                  |                                                                     |
| rga y validación del archivo<br>Contribuyente: 21059802 | Mes: Marzo         | Año: 2016        |                                                                     |

#### PANTALLA 18

| NIT DECLARANTE                | MES                                                          | AÑO                                                 |                            |                                                              |                     |                 |                     |                     |                     |                   |                           |
|-------------------------------|--------------------------------------------------------------|-----------------------------------------------------|----------------------------|--------------------------------------------------------------|---------------------|-----------------|---------------------|---------------------|---------------------|-------------------|---------------------------|
| 35                            | 1                                                            | 2016                                                |                            |                                                              |                     |                 |                     |                     |                     |                   |                           |
| Total de Asistencia<br>Médica | Asistencia Facturada por<br>Médico Hospital o<br>Aseguradora | NIT de la<br>Aseguradora que<br>cubre la Asistencia | Fecha Asistencia<br>Médica | Valor sobre el total de<br>Asistencia cobrado al<br>paciente | NIT del Profesional | Especialización | Presenta<br>Factura | Fecha de<br>Factura | Serie de<br>Factura | Número de Factura | Valor Total<br>de Factura |
| 50698.41                      | 1                                                            |                                                     | 01/01/2016                 |                                                              |                     |                 |                     |                     |                     |                   |                           |
| 36478.12                      | 2                                                            | 124                                                 | 11/01/2016                 | 5850.12                                                      |                     |                 |                     |                     |                     |                   |                           |
| 28444.37                      | 3                                                            |                                                     | 01/01/2016                 |                                                              | 51                  | . 3             | 2                   |                     |                     |                   | 18600.00                  |
|                               |                                                              |                                                     |                            |                                                              | 94                  | 4               | 1                   | 08/01/2016          | ABCD                | 48                | 2000.00                   |
|                               |                                                              |                                                     |                            |                                                              | 43                  | 5               | 2                   |                     |                     |                   | 2500.00                   |
| 10789.54                      | 3                                                            |                                                     | 05/01/2016                 |                                                              | 27                  | 2               | 1                   | 22/01/2016          | 0                   | 458               | 5620.50                   |
|                               |                                                              |                                                     |                            |                                                              | 51                  | . 3             | 1                   | 23/01/2016          | FACE                | 5482145           | 1500.00                   |
| 58426.58                      | 1                                                            |                                                     | 08/01/2016                 |                                                              | 19                  | 1               |                     |                     |                     |                   |                           |
|                               |                                                              |                                                     |                            |                                                              | 27                  | 3               |                     |                     |                     |                   |                           |

#### Eliminar las 2 filas de Títulos, por lo que quedará de la siguiente manera:

| 35       | 1 | 2016 |            |         |    |     |     |            |      |         |          |
|----------|---|------|------------|---------|----|-----|-----|------------|------|---------|----------|
| 50698.41 | 1 |      | 01/01/2016 |         |    |     |     |            |      |         |          |
| 36478.12 | 2 | 124  | 11/01/2016 | 5850.12 |    |     |     |            |      |         |          |
| 28444.37 | 3 |      | 01/01/2016 |         | 51 | (H) | 2   |            |      |         | 18600.00 |
|          |   |      |            |         | 94 | 4   | 1   | 08/01/2016 | ABCD | 48      | 2000.00  |
|          |   |      |            |         | 43 |     | 2   |            |      |         | 2500.00  |
| 10789.54 | 3 |      | 05/01/2016 |         | 27 | 2   | . 1 | 22/01/2016 | 0    | 458     | 5620.50  |
|          |   |      |            |         | 51 | 3   | 1   | 23/01/2016 | FACE | 5482145 | 1500.00  |
| 58426.58 | 1 |      | 08/01/2016 |         | 19 | 1   |     |            |      |         |          |
|          |   |      |            |         | 27 | 3   |     |            |      |         |          |

![](_page_20_Picture_7.jpeg)

![](_page_20_Picture_8.jpeg)

Luego guardar el archivo como tipo CSV (delimitado por comas)

![](_page_21_Picture_2.jpeg)

| 35       | 1 | 2016 |            |         |    |   |   |            |      |         |        |
|----------|---|------|------------|---------|----|---|---|------------|------|---------|--------|
| 50698.41 | 1 |      | 01/01/2016 |         |    |   |   |            |      |         |        |
| 36478.12 | 2 | 124  | 11/01/2016 | 5850.12 |    |   |   |            |      |         |        |
| 28444.37 | 3 |      | 01/01/2016 |         | 51 | 3 | 2 |            |      |         | 18600  |
|          |   |      |            |         | 94 | 4 | 1 | 08/01/2016 | ABCD | 48      | 2000   |
|          |   |      |            |         | 43 | 5 | 2 |            |      |         | 2500   |
| 10789.54 | 3 |      | 05/01/2016 |         | 27 | 2 | 1 | 22/01/2016 | 0    | 458     | 5620.5 |
|          |   |      |            |         | 51 | 3 | 1 | 23/01/2016 | FACE | 5482145 | 1500   |
| 58426.58 | 1 |      | 08/01/2016 |         | 19 | 1 |   |            |      |         |        |
|          |   |      |            |         | 27 | 3 |   |            |      |         |        |

## 3. Consulta Detalle

En esta opción el usuario podrá verificar el último informe de asistencias durante el mes seleccionado, enviado y su respectiva Constancia de Recepción que se ha presentado a la Administración Tributaria, así como el correlativo de constancia, fecha de generación del informe, total de asistencias, estado del informe y opción de imprimir constancia de recepción. Para ello debe proceder de la siguiente manera.

- 3.1 El usuario selecciona el Menú "Consulta Detalle"
- 3.2 Selecciona Período (Mes y Año). (PANTALLA 19).
- 3.3 Selecciona el botón **"Buscar":** El sistema despliega la información con la constancia de recepción generada del último informe presentado ante la Administración Tributaria, así mismo podrá seleccionar el ícono de impresora y generar el archivo PDF para la impresión de la respectiva constancia. **(PANTALLA 20).**

![](_page_21_Picture_9.jpeg)

![](_page_21_Picture_10.jpeg)

3.4 Adicionalmente en esta pantalla también podrá disponer del reporte de facturas del último informe, el cual localiza del lado izquierdo de la pantalla el Icono del archivo Excel (Reporte Facturas). El detalle muestra todas las asistencias médicas ingresadas en el período seleccionado. IMPORTANTE: Este reporte Excel mostrará únicamente el detalle del último informe presentado. (PANTALLA 21).

| Archivo Edición Ver Favoritos Herrami | entas Ayuda             |                     |                    |   |
|---------------------------------------|-------------------------|---------------------|--------------------|---|
|                                       | Usuario:                | 21059802            |                    |   |
| + ≪ ♥                                 |                         |                     |                    |   |
| Nenú Frecuentes                       |                         |                     |                    |   |
| စိ Consulta Detalle                   |                         |                     | _                  |   |
| Reporte de Cumplimiento               |                         |                     | Consulta Detalle   | 2 |
| Ayuda 🕨                               | Asiste 🖳                |                     | Usuario: 21059802  |   |
| 🖇 Carga Masiva                        | Hospitales W            | /eb                 | recila. 27/03/2016 |   |
| 🕈 Ingreso de Datos                    |                         |                     |                    |   |
|                                       | Contribuyente: 21059802 | ]                   |                    |   |
|                                       | Período: Enero          | 2016 Suscar Limpiar | •                  |   |
|                                       |                         | Constancias         |                    |   |

![](_page_22_Picture_4.jpeg)

![](_page_22_Picture_5.jpeg)

## PANTALLA 20

|   |                                                                      | uda                                                                                     | suario:                                                                                          | 21059802                                                               |                                                     |                     |  |  |  |
|---|----------------------------------------------------------------------|-----------------------------------------------------------------------------------------|--------------------------------------------------------------------------------------------------|------------------------------------------------------------------------|-----------------------------------------------------|---------------------|--|--|--|
| S |                                                                      |                                                                                         |                                                                                                  |                                                                        |                                                     |                     |  |  |  |
|   |                                                                      |                                                                                         |                                                                                                  |                                                                        | Consulta I                                          | Detalle             |  |  |  |
|   | Ho                                                                   | spitale                                                                                 | sWeb                                                                                             |                                                                        | Gsuano: 21059802<br>Fecha: 27/05/2016               |                     |  |  |  |
|   |                                                                      |                                                                                         |                                                                                                  |                                                                        |                                                     |                     |  |  |  |
|   | Con<br>Perí                                                          | tribuyente: 21055<br>odo: Enero                                                         | 2016<br>Bu                                                                                       | car Limpiar                                                            |                                                     | ]                   |  |  |  |
|   | Con<br>Perí                                                          | tribuyente: 21059<br>odo: Enero                                                         | 2016<br>Bu                                                                                       | icar Limpiar                                                           |                                                     |                     |  |  |  |
|   | Con<br>Perí                                                          | tribuyente: 21059<br>odo: Enero<br>Período                                              | 2016<br>2016<br>Bu<br>C<br>Fecha Generación                                                      | icar Limpiar<br>Instancias<br>Total de Asistencias                     | Estado                                              | Imprimir Constancia |  |  |  |
|   | Con<br>Perí<br>Corretativo<br>0000000004                             | tribuyente: 21055<br>odo: Enero<br>Período<br>Enero 2016                                | 2016<br>2016<br>Bu<br>C<br>Fecha Generación<br>11/05/2016                                        | icar Limpiar<br>Instancias<br>Total de Asistencias<br>5                | Estado<br>Rectificado                               | Imprimir Constancia |  |  |  |
|   | Correlativo<br>0000000004<br>00000000020                             | tribuyente: 21055<br>odo: Enero<br>Período<br>Enero 2016<br>Enero 2016                  | 2018<br>2018<br>Bu<br>C<br>Fecha Generación<br>11/05/2016<br>18/05/2016                          | icar Limpiar<br>Instancias<br>Total de Asistencias<br>5<br>5           | Estado<br>Rectificado<br>Rectificado                | Imprimir Constancia |  |  |  |
|   | Correlativo<br>0000000004<br>0000000020<br>0000000021                | tribuyente: 21050<br>odo: Enero<br>Enero 2016<br>Enero 2016<br>Enero 2016               | 2802<br>2016<br>Bu<br>C<br>Fecha Generación<br>11/05/2016<br>18/05/2016<br>18/05/2016            | icar Limpiar<br>Instancias<br>Total de Asistencias<br>5<br>5<br>5      | Estado<br>Rectificado<br>Rectificado<br>Rectificado | Imprimir Constancia |  |  |  |
|   | Correlativo<br>0000000004<br>00000000020<br>0000000021<br>0000000024 | tribuyente: 21050<br>odo: Enero<br>Enero 2016<br>Enero 2016<br>Enero 2016<br>Enero 2016 | 2802 2016<br>Bu<br>C<br>Fecha Genetación<br>11/05/2016<br>18/05/2016<br>18/05/2016<br>26/05/2016 | icar Limpiar<br>Instancias<br>Total de Asistencias<br>5<br>5<br>8<br>8 | Estado<br>Rectificado<br>Rectificado<br>Rectificado | Imprimir Constancia |  |  |  |

|                | Total de   | Asistencia facturada<br>por Hospital. | NIT de<br>Aseguradora | Nombre o Razón         | Fecha de   | total de<br>asistencia | NIT del   |                          |                     |          |            |             |           | Valor   |
|----------------|------------|---------------------------------------|-----------------------|------------------------|------------|------------------------|-----------|--------------------------|---------------------|----------|------------|-------------|-----------|---------|
|                | Asistencia | Aseguradora o                         | que cubre la          | Social de la           | Asistencia | prestada cobrada       | Profesion | Nombre del               |                     | Presenta | Fecha de   | Serie de    | Número de | TOTAL   |
| Correlativo    | Médica     | Médico                                | asistencia            | Aseguradora            | Médica     | al paciente            | al        | Profesional              | Especialización     | Factura  | factura    | factura     | factura   | factura |
| 227-0000000024 | 45000      | Hospital                              |                       |                        | 05/01/2016 |                        |           |                          |                     |          |            |             |           |         |
| 227-0000000024 | 24000      | Médico                                |                       |                        | 05/01/2016 |                        | 345       | JIMENEZ, MUÑOZ, ALVAR    | Médico Internista   | Sí       | 13/01/2016 | lokkkk      | 41144     | 1000    |
|                |            |                                       |                       |                        |            |                        | 19        | MOLINA, AVILES, , JULIO, | Médico General      | No       |            |             |           | 2500    |
| 227-0000000024 | 80000      | Hospital                              |                       |                        | 05/01/2016 |                        | 19        | MOLINA, AVILES, , JULIO, | Técnico de la Salud |          |            |             |           |         |
| 227-0000000024 | 55211      | Aseguradora                           | 19                    | MOLINA, AVILES, , JULK | 06/01/2016 | 0                      |           |                          |                     |          |            |             |           |         |
| 227-0000000024 | 78000      | Aseguradora                           | 27                    | AC,ANX,,BENJAMIN,      | 06/01/2016 | 25000                  |           |                          |                     |          |            |             |           |         |
| 227-0000000024 | 45000      | Hospital                              |                       |                        | 17/01/2016 |                        | 345       | JIMENEZ, MUÑOZ, ALVAR    | Médico Internista   |          |            |             |           |         |
| 227-0000000024 | 20000      | Médico                                |                       |                        | 18/01/2016 |                        | 19        | MOLINA, AVILES, , JULIO, | Médico Especialista | Sí       | 18/01/2016 | 154514lkiio | 154511    | 18000   |
|                |            |                                       |                       |                        |            |                        | 27        | AC,ANX,,BENJAMIN,        | Médico Internista   | No       |            |             |           | 2000    |
| 227-0000000024 | 58000      | Hospital                              |                       |                        | 18/01/2016 |                        | 19        | MOLINA, AVILES, , JULIO, | Médico Especialista |          |            |             |           |         |
|                |            |                                       |                       |                        |            |                        | 27        | AC,ANX,,BENJAMIN,        | Médico Internista   |          |            |             |           |         |

![](_page_23_Picture_5.jpeg)

![](_page_23_Picture_6.jpeg)